# GST200-2-2 Intelligens tűzjelző központ

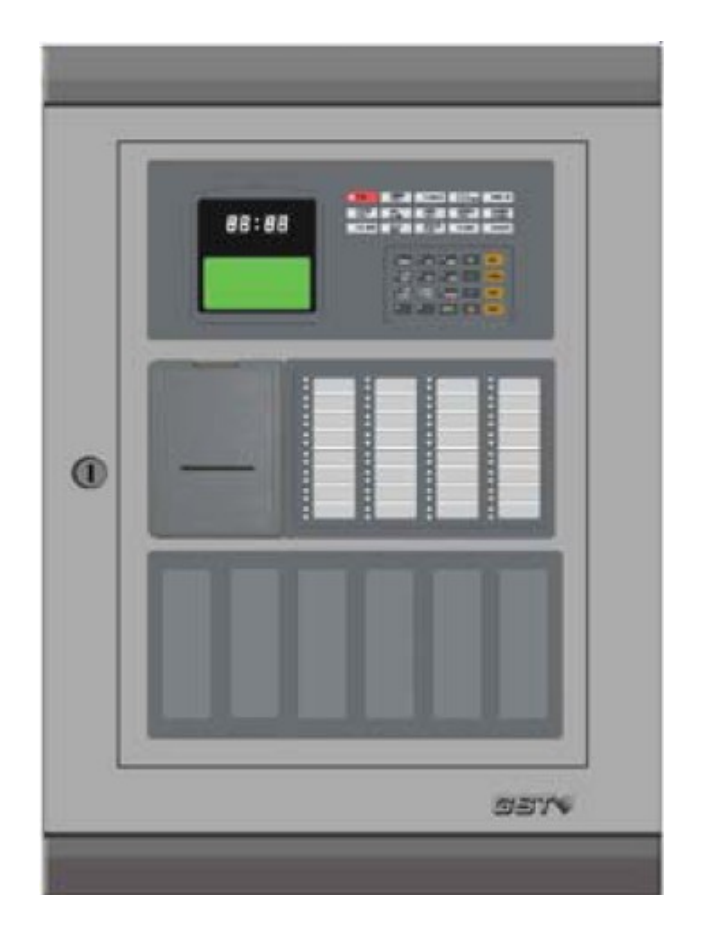

# Telepítési és felhasználói kézikönyv

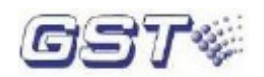

1.6 kiadás, 2010. január

## Tartalomjegyzék

| Előszó                                                     | 4  |
|------------------------------------------------------------|----|
| 1. fejezet – Termék bemutatása                             | 5  |
| 2. fejezet – Műszaki specifikáció                          | 6  |
| 2.1 Működési feszültség                                    |    |
| 2.2 Akkumulátor                                            |    |
| 2.3 Kommunikációs busz paraméterek                         |    |
| 2.3.1 RS485 Kommunikációs hurok                            |    |
| 2.3.2 RS232 Kommunikációs hurok                            |    |
| 2.4 Érzékelő hurok paraméterek                             |    |
| 2.5 Kimeneti paraméterek                                   |    |
| 2.5.1 Tűzriasztás kimenet                                  |    |
| 2.5.2 F.P.E Kimenet                                        |    |
| 2.5.3 Hangjelző Kimenet                                    |    |
| 2.5.4 Hiba Kimenet (NC, COM, NO)                           |    |
| 2.6 Méretek                                                |    |
| 3. fejezet – Felépítés és konfiguráció                     | 8  |
| 3.1 Külső megjelenés és belső felépítés                    |    |
| 3.1.1 Kijelző és kezelőszerv felület                       |    |
| 3.1.2 LED jelzőfények jelentése                            |    |
| 3.1.3 Nyomógombok                                          |    |
| 3.1.4 Zónakijelző és manuális beavatkozó panel (ZCP)       |    |
| 3.2 Konfiguráció                                           |    |
| 3.2.1 Tipikus felépítés                                    |    |
| 3.2.2 Opcionális egységek                                  |    |
| 3.3 Külső eszközök                                         |    |
| 3.3.1 Intelligens érzékelők                                |    |
| 3.3.2 Modulok                                              |    |
| 3.3.3 Hurok Izolátor                                       |    |
| 3.3.4 Kézi jelzésadók                                      |    |
| 3.3.5 Hangfényjelzők                                       |    |
| 3.3.6 Repeater panel                                       |    |
| 3.4 Konfigurációs szoftver                                 |    |
| 4. fejezet – Telepítés                                     | 15 |
| 4.1 Ellenőrzés                                             |    |
| 4.2 Doboz telepítés                                        |    |
| 4.3 Rendszerindítási önteszt                               |    |
| 4.4 Külső eszközök csatlakoztatása                         |    |
| 4.4.1 230VAC csatlakoztatása                               |    |
| 4.4.2 Akkumulátor csatlakoztatása                          |    |
| 4.4.3 Külső eszközök csatlakoztatása                       |    |
| 4.5 Csatlakozási vizsgálat és eszközregisztrálás           |    |
| 4.5.1 Csatlakozási vizsgálat                               |    |
| 4.5.2 Eszközregisztrálás                                   |    |
| 4.6 Eszköztípusok definiálása és a GST szoftver használata |    |
| 4.7 Üzembehelyezés                                         |    |

5. fejezet – Rendszer információk kijelzése és lekezelése

34

38

| 5.1 Normál állapot (általános információk)                        |
|-------------------------------------------------------------------|
| 5.2 Tűzjelzés                                                     |
| 5.2.1 Riasztás kijelzése                                          |
| 5.2.2 Intézkedés tűzjelzés esetén                                 |
| 5.3 Hibajelzések                                                  |
| 5.3.1 Hibajelzés képernyő                                         |
| 5.3.2 Intézkedés hibajelzés esetén                                |
| 5.4 Üzenetkijelzés szabályai, prioritások                         |
| 5.5 Hangjelzés szabályai                                          |
| 6. fejezet – Rendszerműveletek leírása                            |
| 6.1 Billentyűzet                                                  |
| 6.1.1 Billentyűzet funkciók                                       |
| 6.1.2 Adatbevitel                                                 |
| 6.1.3 Billentyűzet lezárása és feloldása                          |
| 6.2 Felhasználói műveletek (jelszó nem szükséges)                 |
| 6.2.1 Óra beállítás                                               |
| 6.2.2 Üzenetek megtekintése                                       |
| 6.2.3 Némítás                                                     |
| 6.3 Rendszer felhasználói műveletek (operátori jelszó szükséges)  |
| 6.3.1 A rendszer reszetelése                                      |
| 6.3.2 Csendesítés                                                 |
| 6.3.3 Kiürítés                                                    |
| 6.3.4 Tiltás/Engedélyezés                                         |
| 6.3.5 Felhasználói mód                                            |
| 6.3.6 Eszköz Indítás/Leállítás a ZCP-ről (zónapanelről)           |
| 6.3.7 Teszt mód beállítás                                         |
| 6.4 Rendszer adminisztrátori műveletek (Manager jelszó szükséges) |
| 6.4.1 A rendszeridő módosítása                                    |
| 6.4.2 Jelszó módosítása                                           |
| 6.4.3 Hálózati cím beállítása                                     |
| 6.4.4 A tűzjelző központ kezdő zónaszámának beállítása            |
| 6.4.5 Kimenet beállítása                                          |
| 6.4.6 Rendszer processzor inicializálása                          |
| 6.4.7 Intelligens eszközök felügyeleti adatainak megtekintése     |
| 7. fejezet – Akkumulátor kapacitásának számítása                  |

8. fejezet – Probléma megoldás

## 1. Melléklet – Belső kapcsolási rajz

## 2. Melléklet – Eszköztípusok listája

## 3. Melléklet – Programozói menü

## 55

## 56

## Előszó

A GST200-2-2 Intelligens Tűzközpont telepítési és felhasználói kézikönyve két részből áll, egy általános és egy tűzoltói beavatkozó panel leírás részből. Jelen kézikönyv az általános részt tartalmazza.

A gyártó a terméket folyamatosan fejleszti, ezáltal kisebb eltérések lehetnek a verziók szoftverei között.

## 1. fejezet - Termék bemutatása

A GST200-2-2 intelligens tűzjelző központot az EN 54 szabvány figyelembevételével fejlesztették ki, szem előtt tartva az egyszerű telepíthetőséget, működést és karbantarthatóságot. A tűzjelző rendszer főbb tulajdonságai a következőek:

1. 30 zóna kezelése, valamennyihez külön tűz LED, hiba/tiltás LED és zónacímke tartozik.

2. Max. 2db 'A' osztályú hurok. Az 1. hurok 235, a 2. hurok 242 címezhető eszközt tartalmazhat. Kompatibilis a GST valamennyi intelligens termékeivel, mint

- intelligens hang/fényjelző (I-9403), az EN 54-3-as szabványnak megfelelően,

- inztelligens hőseb./fix hőérzékelő (I9103), az EN 54-5-as szabványnak megfelelően
- fényelektromos füstérzékelő (I-9102), az EN 54-7-es szabvány szerint,
- intelligens kézi jelzésadó (I-9202) az EN 54-11 szerint,

- intelligens reflexiós vonali füstérzékelő (I-9105R) az EN 54-12 szerint,

- ki/bemeneti modul (I-9300, I-9301), GEI 1-084, és
- hurokizolátor modul (C-9503), GEI 1-052.

3. 8 soros LCD kijelzővel rendelkezik, mely képes soronként 18 karakter megjelenítésére, továbbá 15db felügyeleti LED mutatja a fontos információkat.

4. A tápfeszültség kiesésekor a központ memóriája képes az adatok megőrzésére.

5. Valamennyi zónához nyomógomb rendelhető, mellyel akár a hang/fényjelzők külön-külön indíthatóak/csendesíthetőek.

6. Automatikusan, a működési lépések kijelzésre kerülnek minden aktiválódó eszköz esetén, a tűzvédelmi berendezések (szellőztető és oltórendszer) jelzéseivel együtt.

7. A hang/fényjelző interfész 0.5A/24V kimenetet biztosít, kompatibilis a GST hagyományos hang/fényjelzővel (C-9403) az EN 54-3-as szabványnak megfelelően.

8. A számítógéppel való kommunikációról az RS232 interfész gondoskodik.

9. A hálózati kommunikációhoz RS485 interfész áll rendelkezésre.

## <u>Telepítői és felhasználói leírás</u> **2. fejezet - Műszaki specifikáció**

## 2.1 Működési feszültség

- Bemeneti fesz.: 230VAC
- Frekvencia: 50Hz/60Hz
- Felvett áram: 0.5A
- Biztosíték: 2A (lassú)
- Ajánlott kábeltípus: min. 1.5mm<sup>2</sup> árnyékolt kábel, a helyi telepítési előírásokat figyelembe véve

## 2.2 Akkumulátor

- Maximális töltőfeszültség@áram: 27.2V@1.1A
- Típus: zárt ólmos savas akkumulátor
- Maximális akkumulátor kapacitás: 2db 12V / 21Ah
- Maximális belső ellenállás: 1Ω
- Biztosíték: 8A

## 2.3 Kommunikációs busz paraméterek

## 1. RS485 Kommunikációs busz

NETWORK (A, B): Kommunikációs busz, max. 32db, akár különböző típusú GST tűzközpont csatlakoztatására

**REPEATER (A, B):** Kommunikációs busz, max. 10db repeater panel csatlakoztatására.

## 2. RS232 Kommunikációs busz

Az RS232 kommunikációs busz lehetőséget biztosít a PC soros portján (DB9) keresztül a GstGMC2.0 grafikus felhasználói felület eléréséhez.

Ajánlott kábeltípus: szabványos RS232 interfész. A 2. pin (TX), a 3. pin (RX), és az 5. pin (föld) 3 eres árnyékolt kábellel kötendő össze. (Megj.: A kábelhossz maximálisan 15m lehet; az árnyékolást földre kell kötni.)

## 2.4 Érzékelő hurok paraméterek

LOOP OUT (+, -): Polaritás érzékeny kimenő jelhurok, melyre maximálisan 235db címezhető eszköz csatlakoztatható

LOOP IN (+, -): Polaritás érzékeny bejövő jelhurok

LOOP ZO 2 (+, -): Polaritás érzékeny kimenő jelhurok, melyre maximálisan 242db címezhető eszköz csatlakoztatható

- LOOP ZI 2 (+, -): Polaritás érzékeny bejövő jelhurok
- Kimeneti feszültség: 21V~27V pulzus
- Kimenő áram: 0~300mA
- Ajánlott kábeltípus: min. 2 x 1.0 mm<sup>2</sup> árnyékolt tűzkábel

## 2.5 Kimeneti paraméterek

1 RIASZTÁS KIMENET (+, -)

- ➢ Kimeneti feszültség: 21VDC □ 27VDC
- Kimeneti áram: 0~500mA
- Lezáró ellenállás: 4.7K

## 2 F.P.E (Tűzvédelmi eszköz) KIMENET (+, -)

- ➢ Kimeneti feszültség: 21VDC □ 27VDC
- Kimeneti áram: 0~500mA
- Lezáró ellenállás: 4.7K

## 3 SZIRÉNA KIMENET (+, -)

- Kimeneti feszültség: 21VDC ¤ 27VDC
- Kimenő áram: 0~500mA
- Lezáró ellenállás: 4.7K

## 4 HIBA KIMENET (NC, COM, NO)

- Relékontaktus: 24VDC @1.0A
- Hiba esetén NC és COM nyitva, NO és COM zárva.

## 2.6 Méretek

420mm×580mm×202mm

## 3. fejezet - Felépítés és konfiguráció

## 3.1 Külső megjelenés és belső felépítés

A GST200-2-2 intelligens tűzközpont falra szerelhető kivitelű. A külső kivitelt és a belső struktúrát a 3-1 és 3-2 ábra mutatja.

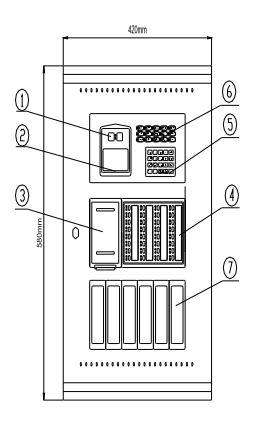

Fig. 3-1 1 Óra 2 LCD 3 Nyomtató panel 4 Zónakijelző és kézi beavatkozó panel (ZCP) 5 Keypad 6 LED Opcionális egység (Tűzoltósági beavatkozó panel, FCP)

7

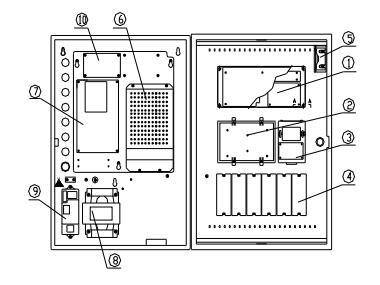

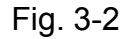

1 Kijelző vezérlő 2 Zónakijelző és kézi beavatkozó panel (ZCP) 3 Nyomtató 4 7 Opcionális egység (Tűzoltósági beavatkozó panel 5 Hangszóró 6 Tápegység 7 Hurok interface kártya 8 Transzformátor 9 Tápszűrő 10 Hurokkártya

## 3.1.1 Kijelző és kezelőszerv felület

A kijelző és kezelőszerv felület a következőkből tevődik össze: idő kijelző, LCD kijelző, LED jelzőfények és nyomógombok. (3-3 ábra)

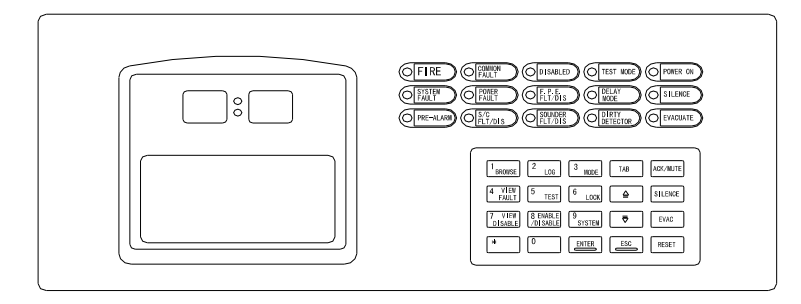

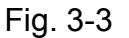

## 3.1.2 LED jelzőfények jelentése

TŰZ: Vörös. Folyamatosan világít, ha a tűzközpont a csatlakoztatott érzékelők valamelyikén tűzriasztási állapotot detektál. Ha a riasztási állapot megszűnik, a riasztási állapot jelzés a KILÉP gomb megnyomásával törölhető és a LED is kialszik.

HIBA: Sárga. A tűzközpont, vagy a csatlakoztatott érzékelők hibája esetén világít. A hiba megszűnése után, a KILÉP gomb megnyomásával a hibastátusz törlődik és a LED elalszik.

**ESZKÖZ TILTVA:** Sárga. Valamely csatlakoztatott eszköz, F.P.E. kimenet, vagy Sziréna kimenet letiltása esetén a LED aktív.

> TESZT ÜZEM: Sárga. Zónateszt üzem esetén világít. A zónatesztből kilépéskor elalszik.

TÁP RENDBEN: Zöld. Hálózati feszültség, vagy akkumulátoros táplálás esetén folyamatosan világít.

RENDSZER HIBA: Sárga. Rendszerhiba esetén világít.

AC HIBA: Sárga. Folyamatosan világít, ha a hálózati 230VAC nincs meg. Az AC helyreállása után automatikusan elalszik.

TŰZJELZŐ HIBA/TILTÁS: Sárga. Villog, ha a tűzközpont F.P.E. kimenetén hibát észlel, folyamatosan világít, ha az F.P.E. le van tiltva.

KÉSLELTETETT MÓD: Sárga, a kimenet késleltetett módban való használata esetén világít.

HANGJELZŐ KI: Sárga. A tűzközpont hangjelző kimenetének némított állapotának jelzése. Új riasztási esemény vagy a HANGJELZŐ BE gomb megnyomásával a hangjelzők újból aktívvá válnak.

ELŐRIASZTÁS: Vörös. Világít, ha megjelenik az előriasztás üzenet.

S/C HIBA/TILTÁS: Sárga. Ha a sziréna kimenet (Sounder A) sziréna hibát jelez, a LED villog. A sziréna letiltása esetén folyamatosan világít.

SZIRÉNA HIBA/TILTÁS: Sárga. Ha a hurkon lévő sziréna hibát, a LED villog. A sziréna letiltása esetén folyamatosan világít.

SZENNYEZETT ÉRZÉKELŐ: Sárga. Ha valamelyik füstérzékelő elszennyeződött, akkor folyamatosan világít.

GST200-2-2 Intelligens tűzjelző központ <u>Telepítői és felhasználói leírás</u> <u>The Intelligent Solution</u> → HANGJELZŐ BE: Vörös. Akkor világít ha megnyomják az EVAC nyomógombot.

## 3.1.3 Nyomógombok

**BUZZER NÉMÍTÁS:** Riasztás nyugtázás és a belső belső buzzer némítás. Amennyiben újabb riasztás érkezik, a belső buzzer újból megszólal. *Pozitív Riasztási Szekvencia* módban (PAS) a nyomógombot 15 másodpercen belül kell megnyomni, hogy elinduljon a második késleltetési szakasz.

HANGJELZŐ NÉMÍTÁS: A rendszer összes hangjelzőjét némítja. A HANGJELZŐ KI LED világít. Operátori jelszó szükséges.

HANGJELZŐ INDÍTÁS: A rendszer összes hangjelzőjét indítja. A HANGJELZŐ BE LED világít. Operátori jelszó szükséges.

**TÖRLÉS:** Törli az összes üzenetet, az érzékelő riasztásokat és alap nyugalmi helyzetbe állítja a központot. Operátori jelszó szükséges.

**ESZKÖZKERESÉS:** Belépés az eszközkeresés menüpontba. Itt lehet felismertetni a hurkon található összes eszközt, tallózhat a kommunikációs eszköz deffinicióban és a zónapanel deffinicióban.

**ESEMÉNYTÁR MEGTEKINTÉS:** Keresés az eseménytárban.

**MODE:** Beállítási menübe léphet be, ahol beállíthatja a kontrasztot, megjelenítő üzemmódot, előriasztás módot és a kézi start/stop módot.

**HIBAÜZENETEK MEGTEKINTÉS:** Ha az LCD-n nem jelennek meg a hibaüzenetek, itt tekintheti meg a hibákat.

> TESZT: Tesztüzemmód beállítási menübe léphet be.

Operátori jelszó szükséges.

**KEZELŐ LETILTVA:** Letilthatja a kezelőt.

> TILTOTT ESZKÖZÖK MEGTEKINTÉSE: A letiltott eszközöket lehet megtekinteni.

ENGEDÉLYEZÉS/TILTÁS: Eszközök engedélyezése és tiltása menü.

Operátori jelszó szükséges.

**BEÁLLÍTÁS:** Rendszer beállítás menü. Itt állítható be a rendszer idő, jelszavak, hálózati címek, kezdő zónaszám, kimeneti mód, rendszer inicializáció és megtekinthetőek a címzett eszközök felügyeleti adatai.

**ENTER:** Adatbevitel. Normál nyugalmi állapotban történő megnyomásakor válthatunk órakijelzés és dátumkijelzés mód között.

- **ESC:** Menüből kilépés.
- TAB: A kijelzőn lépteti a kurzort a következő adatbeviteli mezőbe.

> 🧗 , 🎦 : A kurzort mozgatja fel és le.

\*: Az új kártya beléptetése "\*" a kártya számokat 0-9 jelzi.

0-9: Számbeviteli mező.

## 3.1.4 Zónakijelző és manuális beavatkozó panel (ZCP)

A zónakijelző és manuális beavatkozó panel felépítése a 3-4 ábrán látható.

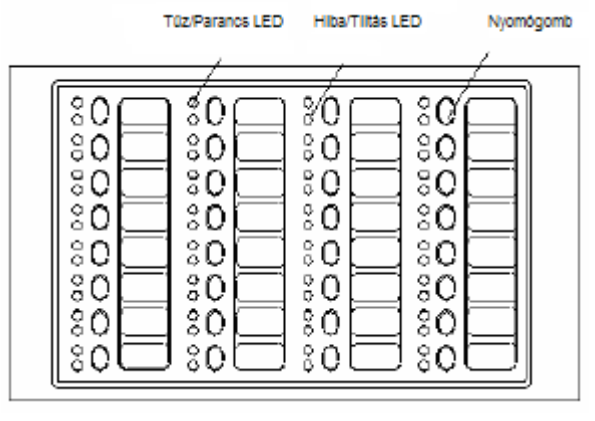

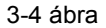

A panel 32 részegységből áll, valamennyi egységhez tartozik egy nyomógomb, két állapokijelző LED és egy címke. A nyomógomb indítás/leállítás vezérlésére használható. A címke a nyomógombok jobb oldalán találhatóak, a felhasználó az egységeket névvel láthatja el. A zónakijelzős és manuális beavatkozó panel az alábbi funkciókat látja el.

## 3.1.4.1 Zónakijelzés

## a) LED-ek

Tűz: Vörös. A zónából érkező tűzjelzés esetén folyamatosan világít. A tűzközpont reszetelése után áll helyre.

**Hiba/Tiltás:** Sárga. Zónahiba esetén villog. Ha az összes eszköz ebben a zónában le van tiltva, folyamatosan világít. A hiba törlésével, vagy a tűzközpont reszetelésével a LED elalszik.

b) Nyomógombok: a zónához tartozó nyomógomb aktiválja/csendesíti a zónában lévő hang/fényjelzőket.

## 3.1.4.2 Eszköz műveletek

- a) **Parancs LED:** Vörös. Indítási parancs kiadásakor a LED folyamatosan világít, kialszik amint leállítás parancs érkezik, vagy a tűzközpont reszetelése megtörténik.
- b) Nyomógomb: Eszköz indítása/leállítása.

## 3.2 Konfiguráció

## 3.2.1 Tipikus felépítés

A tűzjelző központ főbb elemei a főpanel, hurok interfész kártya, tápegység, kijelző felület, zónakijelző és manuális beavatkozó panel (ZCP).

## Főpanel

A főpanel a tűzjelző központ lényegi eleme, amely magában foglalja a processzort és az interfészeket a központ más alapvető és opcionális részeihez.

## Hurok interfész kártya

Ez a tűzközpont jelinterfész kártyája, mely tartalmazza a kommunikációs portot, érzékelő portot, riasztás kimeneti portot, hibakimeneti portot, stb. A kártya segítségével a külső eszközök és a tűzközpont összekapcsolása valósítható meg, ezáltal kialakítható egy komplett tűzjelző rendszer.

## Tápegység

Biztosítja a főpanel, a hurok interfész kártya, a nyomtató számára szükséges tápellátást. A backup funkció biztosítja, hogy a programozói módban beregisztrált eszközök tápkiesés esetén sem vesznek el.

## Kijelző és kezelőfelület

Az egység a rendszer különböző állapotainak kijelzésére, megjelenítésére, valamint a billentyűzeten keresztül kiadható utasítások bevitelére szolgál (keresés, beállítás, nyomtatás, stb.).

## Zóna állapot kijelző és manuális beavatkozó panel (ZCP)

A panel egyrészt a tűzjelzés, valamint az adott eszközök hiba/tiltott állapotának kijelzésére szolgál, másrészt eszközök indíthatóak és állíthatóak le segítségével.

## 3.2.2 Opcionális egységek

## P 9901 Nyomtató

A beépített kisméretű pontmátrix nyomtató 96 féle ASCII karakter (latin kis- és nagybetű, alakzatok, szimbólumok), 128 nem szabványos karakter és szimbólum (kínai karakterek, görög betűk, szimbólumok, stb.) nyomtatására képes. Szoftveresen további 16db (6×7 ponton) felhasználó által definiált karakter hozható létre, a karakterek módosíthatóak, ezáltal a különféle nyelvek karakterei nyomtathatóak.

## Hurokkártya

A hurokkártya gondoskodik a második A osztályú hurok kialakításáról. Lásd. 3.5. ábra.

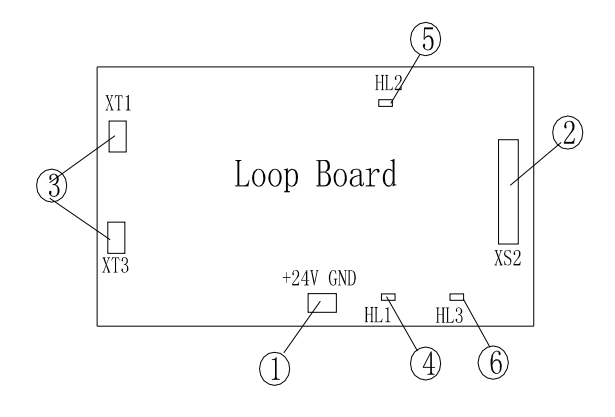

- 1 24VDC tápbemenet.
- 2 Kommunikációs port XS3, 20P adatkábel, csatlakozás a főpanelhez.
- A osztályúkimenet, a hurok kábelezését lásd 4.4.3.4 fejezetben.
- 4 Hurok-rövidzár jelző HL1, vörös. Akor világít, amikor a hurok rövidzárban van.
- 5 Hurok leválasztás jelző, HL2, vörös. Akkor világít, amikor a hurok leválasztásra kerül.
- 6 Kommunikáció jelző HL3, vörös. Akkor világít, amikor a kártya kommunikál a főpanellel.

## Kommunikációs kártya

3

A tűzközpont multifunkciós kommunikációs portot biztosít, mely lehetőséget ad hálózati kártya használatával a GST tűzközpontok összekapcsolására. Segítségével kialakítható telefonvonalas távfelügyelet, vagy létrehozható az épület vezérlőközpontjában grafikus felügyeleti rendszer. A vezérlő panel valós időben figyeli a hálózati kártyákat, melyek a behelyezést követően működőképesek.

A tűzközponthoz kétféle hálózati kártya áll rendelkezésre: Helyi hálózati kártya, Monitorozó és vezérlő kártya. (3-5 ábra)

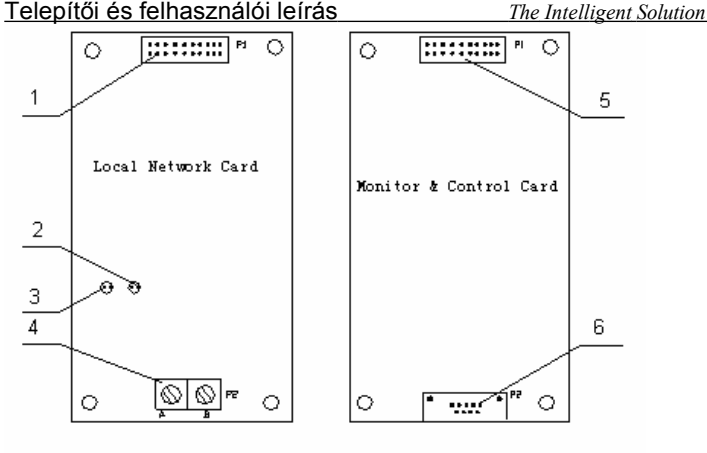

3-5 ábra

1 20P főpanel adatkábel csatlakozó

2 Vörös RX LED

3 Zöld TX LED

4 RS-485 kommunikációs kábel (A és B)

5 20P főpanel adatkábel csatlakozó.

6 Szabványos RS-232 interfész csatlakozás (GUI eléréséhez)

**Megjegyzés:** Az első GST200-2-as központ vásárlása esetén gondoskodjon az RS-232 kártya beszerzéséről is. Csakis a kártya segítségével végezhető el az eszközök és C&E vezérlési egyenletek definiálása.

## 3.3 Külső eszközök

## 3.3.1 Intelligens érzékelők

A tűzjelző központhoz a védett térben felszerelt különböző GST érzékelők csatlakoztathatók, amelyek a hurkon keresztül továbbítják a jelzéseket a tűzjelző központba. Minden érzékelő saját címmel rendelkezik, amelynek segítségével a tűzjelző központ felügyeli az érzékelő különböző állapotait (riasztás-, hiba-, illetve normálállapot).

## 3.3.2 Modulok

A rendszerhez rendelkezésre áll címezhető bemeneti modul (I-9300) és címezhető ki- bemeneti modul (I-9301) egyaránt. Az I-9300 modul alaphelyzetben nyitott kontaktussal rendelkezik, a kapcsolójelet a tűzközpont felé továbbítja. Ez a központtípus a csatlakoztatott eszközök indítására is képes. Az I-9301 ki- bemeneti modul teremt kapcsolatot a tűzközpont és az általa vezérlendő eszközökkel, mint pl. füstelszívó, ventillátor, tűzgátló ajtó. A modul visszacsatolásos módban is képes üzemelni.

## 3.3.3 Izolátor

Az izolátor leválasztja a hurok rövidzárlat alatt levő szakaszát a teljes rendszerről, ezzel biztosítva a többi eszköz normál működését és segítve a hibás rész helyének meghatározását. A hibás rész megjavítása után az izolátor automatikusan visszahelyezi a leválasztott részt a rendszerbe.

## 3.3.4 Kézi jelzésadók

A GST200-2 tűzjelző központnál a hurokra különböző GST kézi jelzésadók csatlakoztathatók. Ha a tüzet a kézi jelzésadó üvegének benyomásával manuálisan jelzik, tűzriasztás kerül továbbításra a tűzjelző központba. A tűzjelzés fogadása után a tűzjelző központ kijelzi a kézi jelzésadó címét és helyét, és hangjelzést ad.

## 3.3.5 Hangfényjelzők

A hangfényjelző a védett térben felszerelt, riasztáskor erős hang- és fényjelzést adó eszköz, amelyet a tűzjelző központ vagy a kézi jelzésadók aktiválhatnak. A GST200-2 központnál a hurokra különböző GST címezhető hangfényjelzők csatlakoztathatók.

## 3.3.6 Repeater panel

A repeater panel mikroprocesszoros vezérlésű. Ha egy vagy több érzékelő riasztás állapotba kerül, a repeater hangés fényjelzés mellett kijelzi az érzékelő(k) helyét és a riasztási üzenetet. A repeaterek kommunikációs buszon Telepítői és felhasználói leírás The Intelligent Solution

keresztül csatlakoztathatók a tűzjelző központhoz, kijelzik a tűzjelző központtól kapott adatokat és információkat, valamint lehetővé teszik a jelzések kezelését. Több emelet, vagy több zóna egyetlen tűzközponttal történő felügyelete esetén minden emeleten, vagy minden zónában elhelyezett repeater panel előnyösen használható.

## 3.4 Konfigurációs szoftver

A szoftver segítségével, PC-vel szerkeszthetőek, letölthetőek az eszközdefiníciók és C&E egyenletek, melyeket a rendszer indítása előtt definiálni kell.

## 4. fejezet - Telepítés

A központ telepítésének lépései:

- 1 Ellenőrizze a csomag tartalmát
- 2 Rögzítse a tűzközpontot
- 3 Helyezze táp alá a központot, figyelje meg az indulás folyamatát
- 4 Csatlakoztassa a külső eszközöket
- 5 Ellenőrizze az áramköröket és regisztrálja az eszközöket
- 6 Definiálja az eszközöket a PC-s szoftver használatával, majd töltse le a központra a beállításokat
- 7 Írja meg a szükséges C&E egyenleteket a PC-s szoftver használatával, majd töltse le a központra a beállításokat
- 8 Állítsa be és ellenőrizze a külső eszközöket.

## 4.1 Ellenőrzés

Telepítés előtt ellenőrizze a következőket:

## Eszközök

Ellenőrizze, hogy a csomagolási jegyzéken feltüntetett valamennyi elem megtalálható-e a dobozban, pl. telepítési és felhasználói leírás, központ kulcsai, stb.

## Konfiguráció és kábelezése

A tűzjelző központot összeszerelve és a megfelelő részeket összekábelezve szállítjuk (ideértve a külön rendelt opcionális részeket is). Vizsgálja meg a ZCP panelt és a tápegységet. Kérjük, ellenőrizze a részek közötti kábeleket, a főpanel és táp közötti kapcsolatot, hurok interfész kártya csatlakozását, stb. A tűzjelző központ belső kapcsolási rajzát az 1. mellékletben találja.

## 4.2 Doboz telepítés

A doboz fizikai méretei a 4-1 ábrán láthatóak. Üzemi környezeti hőmérséklet: 0C°+40C° Relatív páratartalom≤95%, nem kicsapódó.

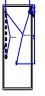

Fig.4-1

## 4.3 Rendszerindítási önteszt

Telepítés után, a 4-2 ábrán látható módon helyezze tápfeszültség alá a tűzjelző központot, kapcsolja be a hálózati feszültség kapcsolóját és az akkumulátorét is. Ekkor az önteszt elindul és a következő lépések hajtódnak végre:

- > A digitális óra kijelzőjén egyenként kigyulladnak a szegmensek
- Az LCD kijelzőn rendszerüzenetek jelennek meg, mint pl. tűzjelzés
- A rendszerállapot jelző LED-ek egyenként fölgyulladnak
- A zóna állapot kijelző és manuális beavatkozó panelen az eszközök állapotát jelző LED-ek aktiválódnak
- A buzzer erőteljes tűzjelzési hangot ad.

## 4.4 Külső eszközök csatlakoztatása

Figyelmeztetés: Az eszközök meghibásodásának elkerülése végett ne helyezze táp alá a rendszert, amíg be nem fejezte valamennyi ki- és bemeneti eszköz csatlakoztatását!

## 4.4.1 A főpanel csatlakoztatása a 230VAC-hez

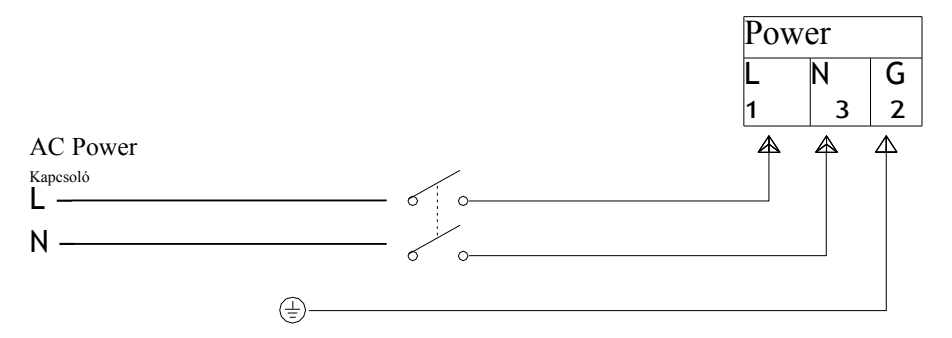

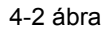

## 4.4.2 Az akkumulátorok csatlakoztatása

- A rendszer megfelelő szünetmentesítéséhez szükséges akkumulátor méreteket határozza meg.
- Az akkumulátorok csatlakoztatása lsd. 4-2b ábra szerint.

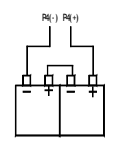

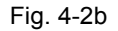

Figyelmeztetés: Ne csatlakoztassa az akkumulátorokat, amíg nem fejezte be a rendszer teljes installálását.

## 4.4.3 A külső eszközök csatlakoztatása

Figyelem: Ne helyezze tápfeszültség alá a rendszert, amíg nem csatlakoztatta az összes eszközt!

A hurok interfész kártya csatlakozási lehetőségeit a 4-3 ábra mutatja.

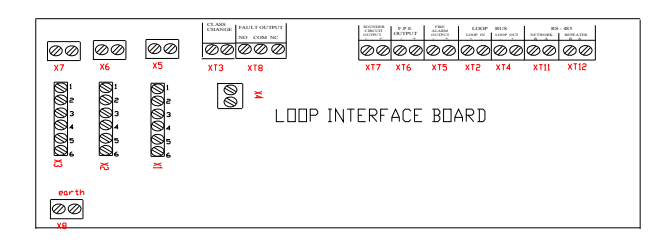

Fig. 4-3

CLASS CHANGE (XT3): Sziréna kimenet beállítása.

 $\triangleright$ 

HIBA KIMENET (XT8): Alaphelyzetben nyitott kontaktus, hibaesemény bekövetkezése esetén záródik. A hiba kijavítása után automatikusan visszaáll.

- SZIRÉNA KIMENET (XT7): Tűzjelzés esetén aktív, a Csendesít billentyű megnyomásával leállítható. A kimenet letiltható, ekkor tűzjelzés esetén sem aktiválódik. A tűzjelző központ hibát jelez, ha a sziréna kábelen rövidzárlat vagy szakadás van.
- F.P.E. KIMENET (XT6): Tűzvédelmi berendezés kimenet, tűzjelzés esetén aktív. A kimenet letiltható, ekkor tűzjelzés esetén sem aktiválódik. A tűzjelző központ hibát jelez, ha a kábelen rövidzárlat vagy szakadás van.

**TŰZJELZÉS KIMENET (XT5):** Tűzjelzés esetén aktív. A tűzjelző központ hibajelet ad, ha a kábelen rövidzár vagy szakadás van.

- HUROK BUSZ (XT2, XT4) A hurokra maximum 235 címezhető eszköz csatlakoztatható. Az izolátorokkal védett eszközöket rövidzárlat vagy hurokszakadás esetén sem veszítjük el, és a tűzjelző központ hurokhibát jelez ilyenkor.
- RS-485 (XT11, XT12): A repeater panel és a tűzközpont összekapcsolására szolgál.
  - ➢ earthX8: Földhiba ellenőrzésére szolgál. Alaphelyzetben a rajta levő dróthurokkal engedélyezve van.

Az, SZIRÉNA KIMENET, F.P.E. KIMENET és TŰZJELZÉS KIMENET háromféle működési módot biztosít: aktív 24VDC, NC, vagy NO kimenet. A használni kívánt módot az X1-X7 pinekkel választhatjuk ki, az alábbi táblázat szerint (4-1 táblázat).

| Kimenet | 24VDC                        | NC                            | NO                           |
|---------|------------------------------|-------------------------------|------------------------------|
| Sziréna | X3: 1-2 és 4-5 rövidrezárása | X3: 3-4 és 5-6 rövidrezárása  | X3: 2-3 és 5-6 rövidrezárása |
|         | X7: Rövidzár                 | X7: Szakadás                  | X7: Szakadás                 |
| F.P.E.  | X2: 1-2 és 4-5 rövidrezárása | X2: 3 -4 és 5-6 rövidrezárása | X2: 2-3 és 5-6 rövidrezárása |
|         | X6: Rövidzár                 | X6: Szakadás                  | X6: Szakadás                 |
| Tűzj.   | X1: 1-2 és 4-5 rövidrezárása | X1: 3 -4 és 5-6 rövidrezárása | X1: 2-3 és 5-6 rövidrezárása |
| kimenet | X5: Rövidzár                 | X5: Szakadás                  | X5: Szakadás                 |

## 4-1 táblázat

## 4.4.3.1 Sziréna csatlakoztatása a tűzjelző központhoz

A sziréna csatlakoztatása a tűzjelző központhoz a 4-4 ábra szerint történhet.

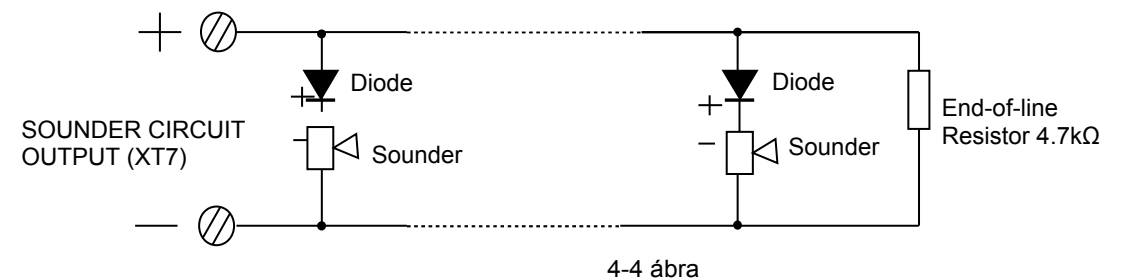

Útmutatás: Távolítsa el a lezáró ellenállást. Csatlakoztassa a kábelt, figyelembe véve a sorkapcsok polaritását. Tegye a 4,7 kΩ-os lezáró ellenállást a vezeték végére.

**Megjegyzés:** A szirénák polarizáltak, ezt vegye figyelembe a bekötésnél. A maximális áramerősség 500 mA, ne terhelje túl a szirénákkal és a fényjelzőkkel.

## 4.4.3.2 F.P.E. kimenet használata

Az F.P.E. (Tűzvédelmi eszköz) kimenet használatát a 4-5 ábra mutatja.

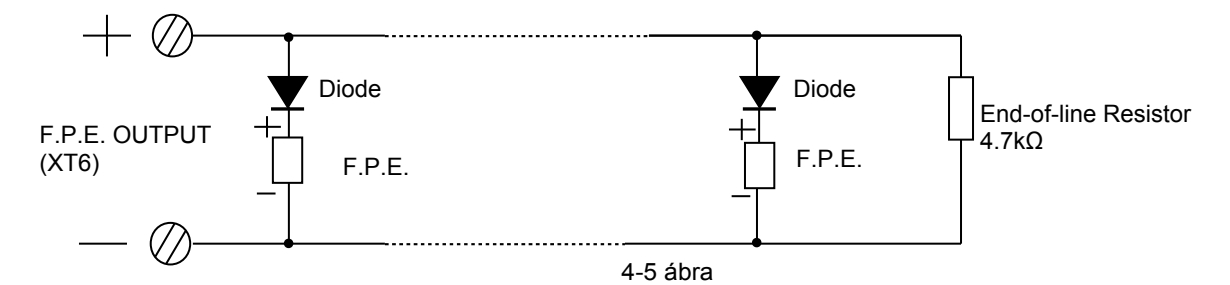

Útmutatás: Távolítsa el a lezáró ellenállást. Csatlakoztassa a kábelt, figyelembe véve a sorkapcsok polaritását. Tegye a 4,7 kΩ-os lezáró ellenállást a vezeték végére.

**Megjegyzés:** Az F.P.E. kimenet polarizált, ezt vegye figyelembe a bekötésnél. A maximális áramerősség 500 mA, ne terhelje túl.

## 4.4.3.3 Riasztás kimenet

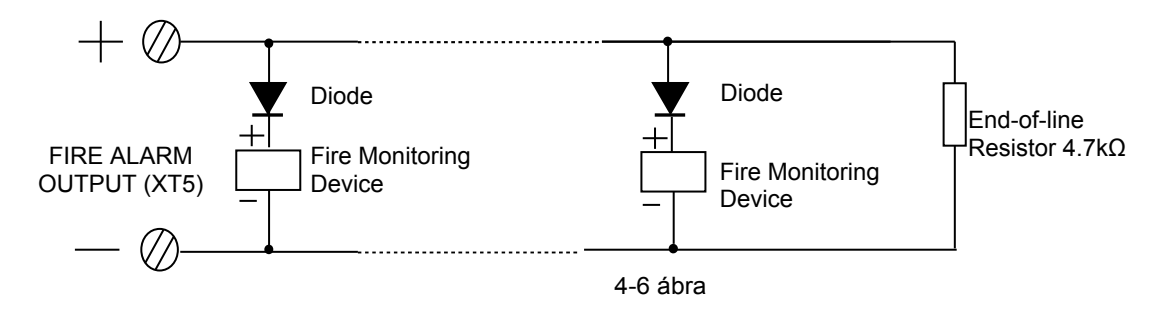

Útmutatás: Távolítsa el a lezáró ellenállást. Csatlakoztassa a kábelt, figyelembe véve a sorkapcsok polaritását. Tegye a 4,7 kΩ-os lezáró ellenállást a vezeték végére.

**Megjegyzés:** A tűzfelügyeleti eszközök polaritás érzékenyek, ezt vegye figyelembe a bekötésnél. A maximális áramerősség 500 mA, ne terhelje túl.

## 4.4.4 A hurok csatlakoztatása

A hurkot a 4-7ábra szerint kell csatlakoztatni.

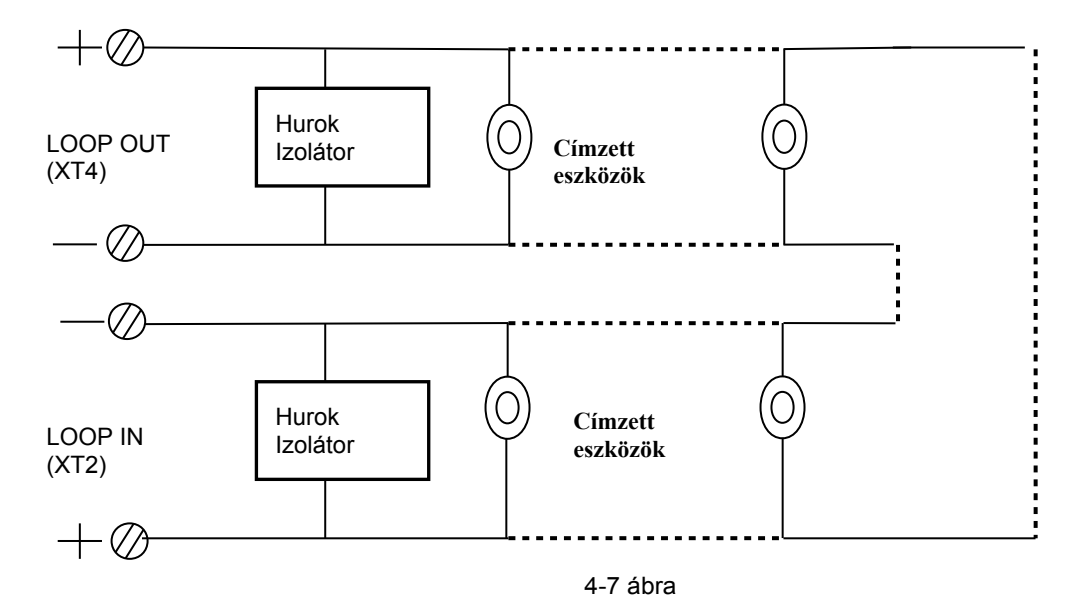

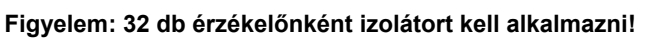

## 4.4.3.5 Kommunikációs busz csatlakoztatása

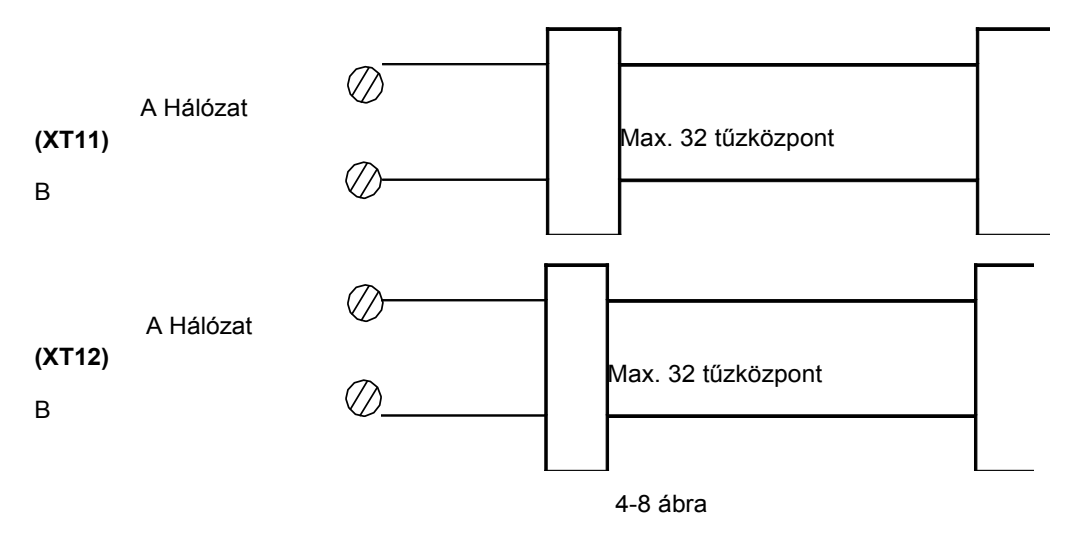

## 4.5 Csatlakozási vizsgálat és eszközregisztrálás

## 4.5.1 Csatlakozási vizsgálat

Győződjön meg a hurok helyes csatlakoztatásáról. A szigetelési ellenállás értékeknek 20Mohm fölött kell lennie, a hurokellenállásnak pedig 1kohm-os nagyságrendűnek. A tűzjelzés, a sziréna és az F.P.E kimeneteken a lezáró ellenállás értékének megfelelő impedanciát kell tudni mérni.

## 4.5.2 Eszközregisztrálás

Nyomja meg a RENDSZER gombot és írja be a **24220011** mester jelszót. Nyomja meg az ENTER gombot és belép a beállítás menübe. Az ESc gomb megnyomásával lépjen ki a menüből, ekkor a kjelző jobb alsó sarkában "-" jel lesz látható. Indítsa újra a tűzjelző központot, amely ezt követően automatikusan megkeresi a csatlakoztatott eszközöket és ellenőrizhetjük, hogy azok száma, címe és típusa megfelel-e a telepítési tervnek.

## 4.6 Eszköztípusok definiálása és a GST szoftver használata

A PC-s szoftver (GST-DEF) segítségével megadhatjuk az eszközök definícióit, valamint a C&E egyenleteket. Ezt követően a beállítások a központra letölthetőek.

## A GST szoftver használata

## 4.6.1 GST-DEF szoftver telepítése

## 4.6.1.1 Rendszerkövetelmény

Ajánlott konfiguráció: minimum Pentium III 600 CPU, 256M memória, vagy több, minimum 1Gb HDD szabadtárhely

Operációs rendszer: Win98, Win2000, WinXP.

## 4.6.1.2 Szoftver telepítése

A GST-DEF szoftver telepítésének indításához futtassuk a Setup.exe fájlt, majd a telepítésvarázsló segítségével végezzük el a telepítést.

## 4.6.1.3 Csatlakozás számítógéppel a tűzközponthoz

A szoftver kapcsolat nélküli módban is használható az eszköztípusok definiálására, összecsatlakozás csakis a letöltéshez szükséges. A csatlakozáshoz RS232 kommunikációs kártyát kell használni, melyet szalagkábellel a tűzközpont főpanelének bővítő portjához kell csatolni (4-11 ábra). A 4-9 ábrának megfelelően a kommunikációs kártyát és a számítógép soros portját 3 eres árnyékolt kábellel kell összekapcsolni (DB9 mama csatlakozók szükségesek, maximális kábelhossz 15m lehet).

A 4-10 ábra a csatlakozó kiosztását mutatja.

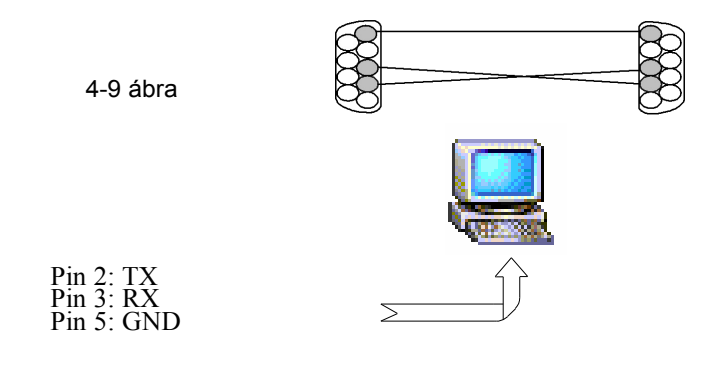

4-10 ábra

## 4.6.1.4 Az RS232 kommunikációs kártya fölismertetése

A fizikai csatlakoztatás megvalósítása után, a kommunikációs kártyát regisztrálni kell a tűzközpontban. Az AC és az akkumulátor bekapcsolása után beléphetünk a *RENDSZER* gomb megnyomásával és a mérnöki kód bevitelével a rendszerbeállítások képernyőjére. Ezt követően a főpanelen elhelyezett (4-11 ábra), SK1 jelű reszet gomb megnyomásával a rendszer újraindul, és újraregisztrálja a rendszereszközöket, köztük az RS232 kártyát is. A regisztráció elvégzése után a központ készen áll a definíciók letöltésére.

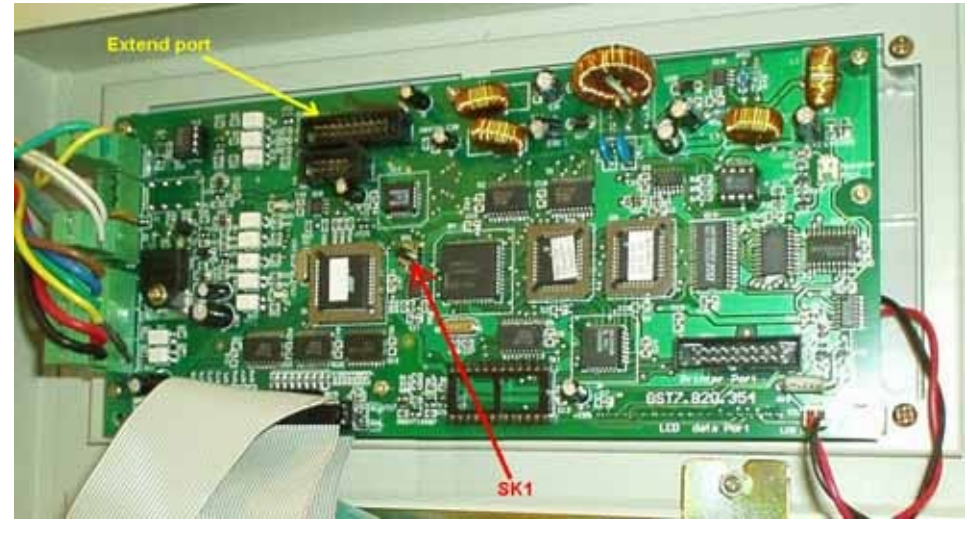

4-11 ábra

## 4.6.2 A GST-DEF Szoftver eszközsora

A szoftver eszközsora a 4-12 ábrán látható. Az ikonra klikkelve az annak megfelelő ablak megnyílik.

| 🙀 GstDef2.0 Defining Tool |               |               |         |                      |            |                         |  |
|---------------------------|---------------|---------------|---------|----------------------|------------|-------------------------|--|
| Com Set                   | 🗾<br>Com Test | 7<br>Database | DevType | <b>₿</b> ¥<br>Cancel | ?<br>About | <u>.</u><br>Exit system |  |

4-12 ábra

**Com Set:** kommunikációs port beállítása (4-13 ábra)

| 💐 Set i | 🖹, Set com port 🛛 🔀 |  |  |  |  |  |  |
|---------|---------------------|--|--|--|--|--|--|
| Port-   | СОМ1                |  |  |  |  |  |  |
|         | Ok                  |  |  |  |  |  |  |

4-13 ábra

Com Test: számítógép és tűzközpont közötti kommunikációs kapcsolat tesztelése (4-14 ábra)

| TestCount     2     Successful     0     Failed     2       Timeout Factor                          | Comm               | cation Test      | Infomation      |           |
|----------------------------------------------------------------------------------------------------|--------------------|------------------|-----------------|-----------|
| Communication Detail<br>Index Test Result Further Information<br>0001 Timeout<br>0000 Timeout       | TestCou<br>Timeout | Factor           | cessful  0      | Failed  2 |
| Index Test Result Further Information           0001         Timeout           0000         Timeout | Comm               | inication Detail |                 |           |
| 0001 Timeout<br>0000 Timeout                                                                        | Index              | Test Result      | Further Informa | ation     |
| 0000 Timeout                                                                                        | 0001               | Timeout          |                 |           |
|                                                                                                    | 0000               | Timeout          |                 |           |
|                                                                                                    |                    |                  |                 |           |
|                                                                                                    |                    |                  |                 |           |
|                                                                                                    |                    |                  |                 |           |
|                                                                                                    |                    |                  |                 |           |
|                                                                                                    |                    |                  |                 |           |
|                                                                                                    |                    |                  |                 |           |
|                                                                                                    |                    |                  |                 |           |
|                                                                                                    |                    |                  |                 |           |
|                                                                                                    |                    |                  |                 |           |
|                                                                                                    |                    |                  |                 |           |
|                                                                                                    |                    |                  |                 |           |
|                                                                                                    |                    |                  |                 |           |
| Start Stop Clear Close                                                                              | Sta                | t Stor           | Clear           | Close     |

4-14 ábra

- TestCount: tesztelés számlálója
- Successful: a sikeres kommunikációk száma
- Failed: a sikertelen próbálkozások száma
- Timeout Factor: időtúllépési tényező, 200ms 2000ms között változtatható
- > Log: ez egy rendszer által lefoglalt gomb, felhasználók által nem használható

> Communication Detail: kommunikációs adatmező, a kommunikáció üzeneteinek megjelenítése ebben az ablakban történik

Database: az adatbázis mentésére és visszaállítására használható (4-15 ábra)

| 🐂 Databa | se Operation     | ×    |
|----------|------------------|------|
|          | Backup Database  |      |
|          | Postoro Databaso |      |
|          |                  |      |
|          |                  | Exit |

## 4-15 ábra

**Backup Database**: ez a gomb az adatbázis teljes eltárolására szolgál, adatmegőrzés céljából. A backup fájl alapértelmezésként a "backup" könyvtárba kerül letárolásra, amely a telepítéskor megadott könyvtár alkönyvtárában lesz megtalálható.

 $\triangleright$ Restore Database: az adatbázis visszaállítása a korábban letárolt adatbázis visszatöltésére használható. A művelet végrehajtásához a szoftvert újra kell indítani.

 $\geq$ DevType: eszköztípus hozzáadása. Alapértelemzésben 67db típus definiált (4-16 ábra).

| i | , Device type |         | x |
|---|---------------|---------|---|
|   | Device type   |         |   |
|   | Device type:  | 1       |   |
|   | Device name:  | Ion     |   |
|   | device ico:   | Browser |   |
|   | Save          | Close   | _ |

4-16 ábra

 $\triangleright$ A "Browser..." gombra kattintva a szoftver egy keresőablakot dob fel, melyben kiválasztható a megfelelő eszköztípus (4-17 ábra).

| 查找范围(正): | a Berles                                                                        |                                                                                                  | · · · ·                                                                                     | b 🖬 🗖                                                                                                    | <b>T</b> ()                                                  |
|----------|---------------------------------------------------------------------------------|--------------------------------------------------------------------------------------------------|---------------------------------------------------------------------------------------------|----------------------------------------------------------------------------------------------------|--------------------------------------------------------------|
|          | 01.km<br>02.km<br>103.km<br>04.km<br>05.km<br>106.km<br>07.km<br>06.km<br>07.km | 10.400<br>11.400<br>12.400<br>13.400<br>14.400<br>14.400<br>16.400<br>16.400<br>16.400<br>16.400 | 19.420<br>20.60<br>21.42<br>23.420<br>23.420<br>23.420<br>24.60<br>25.420<br>26.60<br>27.60 | Concession of the concession of the concession o | 0.co<br>9.co<br>0.co<br>1.co<br>2.co<br>3.co<br>4.co<br>6.co |
|          |                                                                                 |                                                                                                  |                                                                                             |                                                                                                    | 2                                                            |
| KAN      | 文件名 (2)                                                                         | 1                                                                                                |                                                                                             | ٠                                                                                                    | 11# (0)                                                      |
| HILLING  | 文件类型(()                                                                         | In (k. ine)                                                                                      | fm                                                                                          | •                                                                                                    | R.M.                                                         |

4-17 ábra

 $\geq$ Save: elmenti a hozzáadott, illetve módosított eszköztípust, vagy ikont

- > Cancel: az aktuális művelet visszavonására szolgál, valamint a le- és feltöltés leállítására használatos.
- Exit system: kilépés a szoftverből

## 4.6.3 Műveleti képernyő

A rendszer navigációs faszerkezet leegyszerűsíti és áttekinthetővé teszi a vezérlőpanelek hozzáadását és eltávolítását, egyszerűen váltogathatunk a különböző panelek között beállításaik gyors eléréséhez (4-18 ábra).

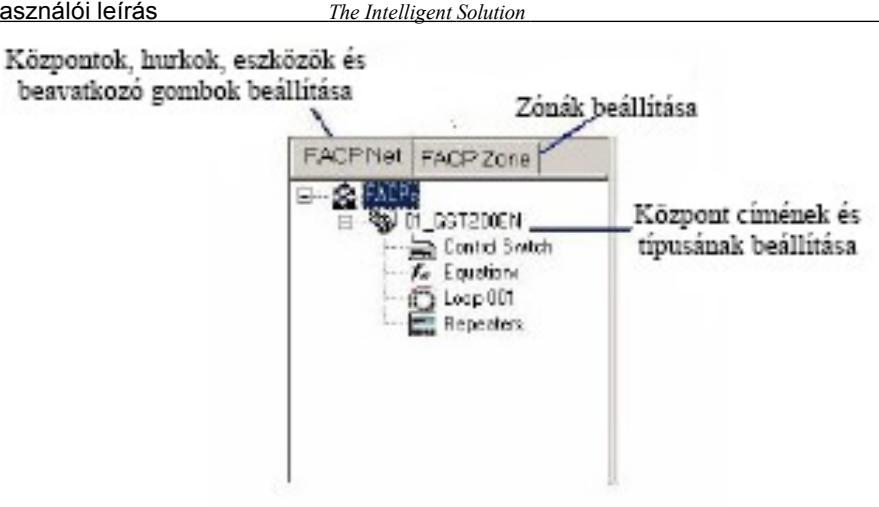

4-18 ábra

A "FACP" szinten a rendszer a tűzközpont típusát és sorszámát mutatja. Jobb egérgombbal rákattintva, a következő menü lesz látható:

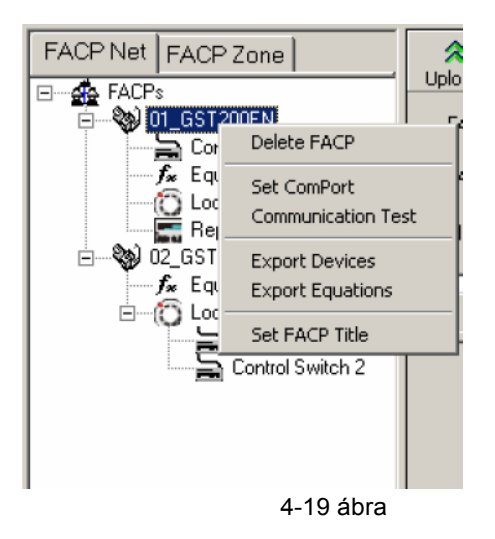

A felhasználó beállíthatja a kommunikációs portot, tesztelheti azt, exportálhat eszközöket és egyenleteket, nevet adhat a központnak, vagy törölheti az adott központot.

A "FACP Zone" fülre kattintva, zónákat hozhatunk létre, illetve törölhetjük azokat.

## 4.6.4 Új tűzjelző központ hozzáadása

A jobboldali egérgombbal kattintsunk a rendszerstruktúrán belül a "FACPs" (*Tűzjelző központok*) címkére, majd válasszuk az "Add FACP" (*Tűzjelző központ hozzáadása*) parancsot. Ekkor a 4-20 ábrán látható ablak jelenik meg.

| 💐 Add FACP    |                 | × |
|---------------|-----------------|---|
| FACP Name:    | 03_GST200EN     |   |
| FACP Address: | 3               |   |
| FACP Type:    | GST200EN        |   |
| FACP Network  | K Start Zone: 0 |   |
| Ok            | Cancel          |   |

4-20 ábra

- FACP Name (*Tűzközpont neve*): szabadon kitölthető mező (üresen is hagyható), referenciaként szolgál
- FACP Address (*Tűzjelző központ címe*): minden központnak egyedi címet kell adni.
- FACP Type (Tűzjelző központ típusa): fontos, hogy ezt helyesen adjuk meg (GST200-2EN, GST200-2EN (expand)), különben a szoftver nem kommunikál megfelelően a központtal. Ez a beállítás a mentés után nem változtatható meg.
- FACP Network (Tűzjelző központok hálózata): ha ezt az opciót kiválasztjuk, akkor a központ eszközeit használhatjuk olyan vezérlési kapcsolatokban, amelyekben más tűzjelző központok eszközei is szerepelnek.
- Start Zone: (Kezdő zónaszám): Ha a tűzjelző központot hálózatba kötjük, ez az információ úgy jelenik meg a fő tűzjelző központ kijelzőjén, mint zónaszám = helyi zónaszám + kezdő zónaszám. Ez a beállítás később módosítható.

## 4.6.5 Zónák beállítása

## 4.6.5.1 Zónadefiniálás

A zónadefiniálás segítségével az egyes területek (mint pl. nagyszoba) eszközei zónákba rendelhetőek, melyekhez megjegyzés fűzhető.

Ha egy adott zónában lévő eszközök riasztanak, hibát jeleznek, aktív vagy letiltott állapotban vannak, a tűzközpont a rendellenes esemény kijelzése mellett zónaüzenetekkel és eszközcímekkel is tájékoztatja az operátort, aki ezáltal hatékonyan tudja beazonosítani a jelzés helyét, intézkedni rá. Az eszközök definiálása előtt definiálni kell a zónákat, mivel az eszköznek zónában kell lennie.

Kattintson a <FACP Zone> fülre, és válassza ki a tűzjelző központot (FACP). A képernyőn megjelenik a központ összes zónája. Kattintson a zónaszámra, az adott zóna összes eszközének megtekintéséhez. (4-21 ábra)

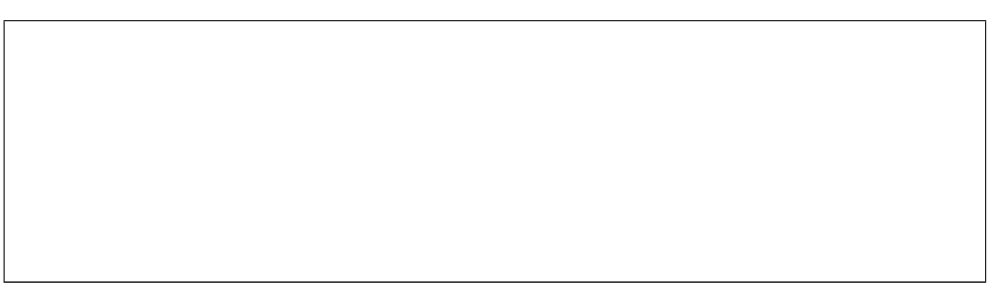

4-21 ábra

## 4.6.5.2 Zónák hozzáadása

Kattintsunk a jobboldali egérgombbal a tűzjelző központ nevére, majd az "Add Zone" (Zóna hozzáadása) parancsra. A GST200-2 központnál maximum 30 zónát hozhatunk létre.

A zóna neve ("Description", *Megnevezés*) jelenik meg esemény bekövetkezésekor a tűzjelző központ kijelzőjén. A zónanév maximum 8 karakterből állhat, ezek lehetnek betűk, számok és bizonyos típusú szimbólumok.

**Megjegyzés:** Az alapbeállítás a fekete szövegszín és a fehér háttérszín. A különböző zónákat különböző színekkel lehet megjeleníteni, ezáltal jól megkülönböztethetőek az egyes zónákba sorolt eszközök.

## 4.6.5.3 Zóna törlése

Válasszunk ki egy zónát (rákattintás bal egérgombbal) és nyomjuk meg a "Delete" (Törlés) gombot.

## 4.6.5.4 Le- és feltöltés

Az UploadAll (Összes feltöltése) és a Download All (Összes letöltése) gombokat használva a feltöltés, illetve letöltés valamennyi zónára megtörténik. Egy zónát vagy zónacsoportot kiválasztva, és az Upload (*Feltöltés*) vagy Download (*Letöltés*) gombot használva a feltöltés, illetve letöltés csak a kiválasztott zóná(k)ra történik meg.

## 4.6.5.5 Zónadefiníciók mentése

A Save (Mentés) gombra kattintva menthetjük el a módosításokat.

## 4.6.5.6 Visszaállítás az utolsó mentett állapotra

A Reload (Visszaállítás) gombra kattintva visszatérünk az utolsó mentett állapotra. Az utolsó mentés óta végrehajtott műveletek elvesznek.

## 4.6.6 Hurok eszközeinek definiálása

#### 4.6.6.1 Eszközdefiníciók

A szoftver segítségével az eszközök címe, típusa, fizikai elhelyezkedése, zóna- és hurokszáma megadható, a rendszeroperátor ezen információk alapján gyorsan azonosítani tudja tűzjelzés, vagy hiba bekövetkezésének helyét.

## 4.6.6.2 Eszközdefiníciók

Kattintson a GST200-2EN bejegyzés <Loop 001> sorára a hurok eszközeinek megjelenítéséhez. A 4-22 ábra az eszközök definiálás utáni állapotot mutatja. A GST200-2EN panel esetében csak 1 hurok van, a "Loop 001" nevű.

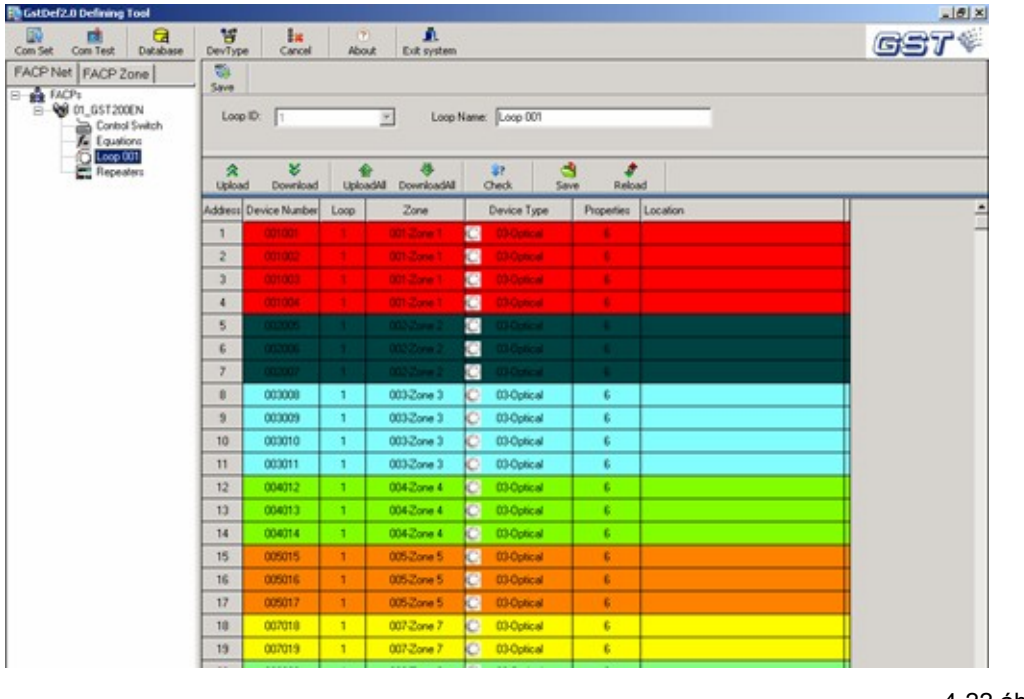

4-22 ábra

- <Address> (Cím): az eszköz fizikai címe.
- <Device Number> (Eszközazonosító): 6 jegyű szám, felépítése zónaszám + cím. Az eszközazonosító nem ismétlődhet a rendszer egészén belül (ideértve a teljes hálózatot).
- <Loop> (Hurok): azt mutatja, hogy melyik hurkon található az eszköz.
- <Zone> (Zóna): lenyíló lista a zóna kiválasztására.
- <Device Type> (Eszköztípus): lenyíló lista az eszköztípus kiválasztására. Érzékelők és kézi jelzésadók esetében az eszköz valós típusának megfelelően kell itt választani. Modulok esetében a modulra csatlakoztatott eszköz szerint kell választani, például, ha a 17. című modulra tűzgátló ajtót csatlakoztatunk, akkor a 17-es címet "28-FireDoor"-ként kell beállítani. A leggyakrabban használt eszköztípusok listáját a mellékletben találjuk.
- <Properties (Tulajdonságok): csak kimeneti eszközök, pl. sziréna vagy kimeneti modulok esetében használható (4-23 ábra).</p>

| 1      | 13-Sounder | 1-Leve 🔻 |
|--------|------------|----------|
| 0      | 03-Optical | 1-Level  |
| $\sim$ | 03-Optical | 2-Puise  |

#### 4-23 ábra

1-Level (Szint): a kimenet folyamatosan aktív, amíg az eszközt manuálisan le nem állítjuk vagy a rendszert nem reszeteljük

2-Pulse (Pulzus): a kimenet indítás után csak 10 másodpercig aktív

<Location> (Hely): az eszköz helyének részletes leírása legfeljebb 32 karakterben, amelyek lehetnek betűk, számok és bizonyos típusú szimbólumok.

The Intelligent Solution

Megjegyzés: Az alábbi címek a panel által lefoglaltak (4-24 ábra).

|     |        | 1 |               | - m-          |         |  |
|-----|--------|---|---------------|---------------|---------|--|
| 237 | 301237 | 1 | 000-Undefined | 😳 03-Optical  | 6       |  |
| 238 | 301238 | 1 | 000-Undefined | 🔄 56-SounderF | 1-Level |  |
| 239 | 301239 | 1 | 000-Undefined | 式 57-Loop SW  | 1-Level |  |
| 240 | 301240 | 1 | 000-Undefined | 💈 55-SounderA | 1-Level |  |
| 241 | 301241 | 1 | 000-Undefined | 65-F.P.E      | 1-Level |  |
| 242 | 301242 | 1 | 000-Undefined | 💈 55-SounderA | 1-Level |  |

## 4-24 ábra

- 238: Hiba kimenet: a rendszerben bekövetkező hiba esetén aktív.
- 239: Hurokfelügyelet: akkor aktív, ha a központ a hurokbemeneti kapcsokon nem mér megfelelő feszültséget.
- 240: Sziréna kimenet: tűzjelzés esetén aktív. A kimenetre általános riasztási céllal hagyományos érzékelő kapcsolható, amely leállítható a Csendesítés billentyűvel.
- 241: F.P.E. Tűzvédelmi eszköz kimenet: tűzjelzés esetén aktív. A kimenetre a központ által vezérelt berendezés, például szellőztető berendezés csatlakoztatható, amely nem állítható le a Csendesítés billentyűvel.
- 242: Tűz kimenet: tűzjelzés esetén aktív. Ezt a kimenetet távjelzés céljából tervezték (a távjelzés csak közvetlen vonalon történhet, pl. tűzoltósági közvetlen átjelzés). A kimenet a ZCP panel Csendesítés billentyűjével leállítható.

A GST200-2 esetében ez a címkiosztás rögzített, a felhasználó nem módosíthatja.

## 4.6.6.3 Eszközdefiníciók le- és feltöltése

Hasonlóan, mint a zónáknál, a le-, illetve feltöltés történhet az adott hurkon belül egy, néhány vagy valamennyi eszközre.

## 4.6.6.4 Eszközellenőrzés

A "Check" (*Ellenőrzés*) gombra kattintva a szoftver ellenőrzi az adott központ programozását. Mint korábban már jeleztük, az eszközazonosító nem ismétlődhet a teljes rendszeren belül. Ezzel a gombbal tudjuk ellenőrizni e követelmény teljesülését.

Ismétlődés akkor fordul elő, ha különböző hurkok ugyanazon címén levő eszközöket ugyanabba a zónába soroltuk. Ebben az esetben módosítsuk az egyik eszköz címét a szoftverben és az eszközben is.

A 4-6. digitek manuálisan módosíthatóak.

## 4.6.6.5 Visszaállítás az utolsó mentettállapotra

A Reload (Visszaállítás) gombra kattintva visszatérünk az utolsó mentett állapotra. Az utolsó mentés óta végrehajtott műveletek elvesznek.

## 4.6.7 Repeaterek beállításai

## 4.6.7.1 Repeaterek beazonosítása

A szoftverben megadható a repeater panelek fizikai helye, így a repeaterek bármilyen meghibásodása esetén az operátor meg tudja állapítani a panel pontos helyét, megkönnyítve a hibakeresést.

## 4.6.7.2 Repeater panelek definiálása

A <Repeaters> feliratra kattintva a következő képernyő jelenik meg:

| FACP Net FACP Zone | 2<br>Upload     | <b>₽</b><br>Download | UploadAll | &<br>DownloadAll | 3<br>Save | Reload |
|--------------------|-----------------|----------------------|-----------|------------------|-----------|--------|
|                    | Repeater Number | Description          |           |                  |           |        |
| F. Equations       | 1               | Security Room        | <b>T</b>  |                  |           |        |
| C Loop 001         | 2               |                      |           |                  |           |        |
|                    | 3               |                      |           |                  |           |        |
| F. Equations       | 4               |                      |           |                  |           |        |
| Control Switch 1   | 5               |                      |           |                  |           |        |
| -() Loop 002       | 6               |                      |           |                  |           |        |
| (C) cosp cos       | 7               |                      |           |                  |           |        |
|                    | 8               |                      |           |                  |           |        |
|                    | 9               |                      |           |                  |           |        |
|                    | 10              |                      |           |                  |           |        |

## 4-25 ábra

Mint a 4-25 ábrán láthatjuk, a GST200-2 központhoz legfeljebb 10 repeater csatlakoztatható. A repeaterek megnevezése (a "Description" mezőbe kell felvinni, maximum 8 karakter) letölthető a tűzjelző központra. Ha a repeater meghibásodik, akkor a megnevezés megjelenítésre kerül a tűzjelző központ kijelzőjén. Ezt a beállítást nem szükséges elvégezni, a repeaterek enélkül is rendeltetésszerűen működnek.

## 4.6.8 Zóna állapot kijelző és manuális beavatkozó panel (ZCP) beállítása

## 4.6.8.1 ZCP használata

Zóna állapot kijelző és manuális beavatkozó panel (ZCP) definiálásával megvalósítható egy adott külső eszköz nyomógombbal történő közvetlen indítása, illetve LED-es állapotkijelzése.

Valamennyi nyomógomb/LED egységre megadható, hogy az alábbi három feladatból melyikre kívánjuk használni: zónakijelzés, eszközindítás, csendesítés.

Csendesítés: A ZCP egyik egységét, valamennyi zóna hangjelzőjének csendesítésére szolgáló nyomógombként kell definiálni. A hangjelzők újabb tűzjelzés esetén ismét megszólalnak.

**Zóna állapot kijelzés**: Valamennyi ZCP egységet a zónák állapotának kijelzésére lehet használni (Tűz: vörös LED folyamatosan világít; Hiba: sárga LED folyamatosan világít; Letiltás: sárga LED villog), a nyomógomb megnyomása pedig aktiválja az adott zóna összes hangjelzőjét.

**Megjegyzés:** Az EN54 szabvány értelmében, a "Zóna állapot kijelzés" minden zónára előírt, valamint egy "Csendesítés" gombról is gondoskodni kell. Ezen egységek definiálása után a fennmaradó gombok használhatóak fel "Eszközindítás" funkcióra.

**Eszközindítás**: Csak kimeneti eszköz esetén használható. A nyomógombbal az adott eszköz indítható, második megnyomásra pedig leáll. Ez a funkció csak egy plusz szolgáltatása a központnak.

## 4.6.8.2 ZCP definiálása

Kattintson a <ControlSwitch> sorra, a ZCP definiálásához (4-26 ábra).

| FACP Net FACP Zone  | <b>ጵ ∛ ∲</b><br>Upload Download Upload      | tAll Download   | All Save            | Reload      |
|---------------------|---------------------------------------------|-----------------|---------------------|-------------|
| B-W 01_GST200EN Key | Address of Device to Start                  | Zone to Display | Functions           | Description |
| F Equations 1       |                                             | 001-Basement    | 64-Zone Indication  |             |
| C Loop 001 2        | 000-Undefined                               |                 | **-Start One Device | 1           |
| B- O2_GST500EN 3    | 000-Undefined                               |                 | **-Start One Device |             |
| f. Equations 4      | 000-Undefined                               |                 | **-Stat One Device  |             |
| C Loop 002 5        | 000-Undefined                               |                 | **-Stat One Device  |             |
| -(C) Loop 003 6     | 000-Undefined                               |                 | "-Stat One Device   |             |
| 7                   | 000-Undefined                               |                 | **-Stat One Device  |             |
| 8                   | 000-Undefined                               |                 | **-Start One Device |             |
| 9                   | 002(31-Elevator)-Lift Forced Down to Ground |                 | "-Stat One Device   |             |
| 10                  | 003(32-AHU) Shut Down the AHU               |                 | **-Start One Device | 3           |
| 11                  | 000-Undefined                               |                 | **-Start One Device |             |
| 12                  | 000-Undefined                               |                 | **-Stat One Device  |             |
| 13                  | 000-Undefined                               |                 | **-Start One Device |             |
| 14                  | 000-Undefined                               |                 | **-Start One Device |             |
| 15                  | 000-Undefined                               |                 | **-Start One Device |             |
| 16                  | 000-Undefined                               |                 | **-Start One Device |             |
| 17                  | 000-Undefined                               |                 | **-Start One Device |             |
| -18                 | 000-Undefined                               |                 | **-Start One Device |             |
| 19                  | 000-Undefined                               |                 | "-Start One Device  |             |
| 20                  | 000-Undefined                               |                 | **-Start One Device |             |
| 21                  | 000-Undefined                               |                 | **-Start One Device |             |
| 22                  | 000-Undefined                               |                 | **-Start One Device |             |
| 23                  | 000-Undefined                               |                 | **-Start One Device |             |
| 24                  | 000-Undefined                               |                 | **-Stat One Device  |             |
| 25                  | 000-Undefined                               |                 | **-Start One Device |             |
| 26                  | 000-Undefined                               |                 | **-Stat One Device  |             |
| 27                  | 000-Undefined                               |                 | **-Start One Device |             |
| 20                  | 000-Undefined                               |                 | **-Start One Device |             |
| 29                  | 000-Undefined                               |                 | **-Stat One Device  |             |
| 30                  | 000-Undefined                               |                 | **-Start One Device |             |
| 31                  | 000-Undefined                               |                 | **-Start One Device |             |
| 32                  |                                             |                 | 54-Silence          |             |

## 4-26 ábra

A felhasználó mind a 32 ZCP - t programozhatja.

- > Csendesítés gomb létrehozásához a "Functions" (Funkció) oszlopban a "Silence"-t kell választani.
- Zónakijelzés gomb létrehozásához, a "Functions" (Funkció) oszlopban a "Zone to Display"-t kell választani.

Eszközindítás gomb definiálásához a "Functions" (Funkció) oszlopban a "Start One Device"-t kell választani, majd az eszköz címét megadni.

A "Description" (Leírás) szerkesztéséhez kattintsunk a "Description" mezőre, ahová megjegyzést tudunk beírni. A megjegyzés csak a PC programjában tárolódik el.

## 4.6.8.3 Feltöltés, letöltés, ZCP definíciók mentése

A definiálás után egy vagy több bejegyzést, vagy akár egyszerre az összeset le lehet tölteni a központra. Ne felejtse el a definíciós módosításokat elmenteni.

## 4.6.8.4 Visszaállítás az utolsó mentett állapotra

A Reload (Visszaállítás) gombra kattintva visszatérünk az utolsó mentett állapotra. Az utolsó mentés óta végrehajtott műveletek elvesznek!

## 4.6.9 Ok és okozati (C&E) egyenletek

## 4.6.9.1 Ok és okozat használata

A tűzközpont lehetőséget biztosít C&E egyenletek használatára, melyekkel az általunk megadott feltételek teljesülése esetén vezérléseket tudunk létrehozni. Az eszközök definíciójának megadása után definiálhatunk vezérlésegyenleteket.

Megjegyzés: a C&E egyenleteket mindig az eszközdefiniálás befejezése után adja meg.

## 4.6.9.2 A C&E vezérlési egyenletek definiálása

Kattintson az <Equations> sorra a definiálás megkezdéséhez (4-27ábra).

| GstDef2.0 Defining Tool   |                                                                                                    | <u></u>                     |
|---------------------------|----------------------------------------------------------------------------------------------------|-----------------------------|
| com Set Com Test Database | BevType Cancel About Exit system                                                                                                    | gst 🕯                       |
| ACP Net FACP Zone         | Herr Equ Insert Dery Delete Dery Save Equ Save as New                                                                                   |                             |
| B WD'S                    | Condition Devices:                                                                                                    | Effect Devices:             |
| Equation                  | Device Device QTY Relation                                                                                                    | Device Device QTY DelayTime |
| Repeaters                 |                                                                                                    |                             |
|                           | CAE DEITTICIOS ESZKOZSOT                                                                                                    |                             |
|                           |                                                                                                    |                             |
|                           |                                                                                                    |                             |
|                           |                                                                                                    |                             |
|                           |                                                                                                    |                             |
|                           | 1                                                                                                    | 1                           |
|                           | A         B         A         C         A           Ubload         Ubload         Destoad         Destoad         Save         Relation |                             |
|                           | ID Device R Device                                                                                                    |                             |
|                           |                                                                                                    |                             |
|                           | C&E egyenletek fel- és letöltése                                                                                                    |                             |
|                           |                                                                                                    |                             |
|                           |                                                                                                    |                             |
|                           |                                                                                                    |                             |
|                           |                                                                                                    |                             |
|                           |                                                                                                    |                             |
|                           |                                                                                                    |                             |
|                           |                                                                                                    |                             |
|                           |                                                                                                    |                             |

## 4-27 ábra

## C&E definíciós eszközsor:

- <New Equ>: új vezérlési kapcsolat létrehozása
- <Insert Dev>: eszköz hozzáadása a feltétel ("Condition"), vagy az okozat ("Effect") oldalhoz
- Condition"), vagy az okozat ("Effect") oldalról
- Save Equ>: az aktuális vezérlési kapcsolat ideiglenes mentése
  - Save as New>: mentés másként, az előző vezérlési kapcsolatot megismétli az ideiglenes adatbázisban, így annak módosításával könnyen vihetünk be ahhoz hasonló, új vezérlési kapcsolatot.

## C&E egyenletek fel- és letöltése:

CUpload>: a kijelölt vezérlési kapcsolat feltöltése a tűzjelző központról

- <Upload All>: valamennyi vezérlési kapcsolat feltöltése a tűzjelző központról
  - > <Download All>: valamennyi vezérlési kapcsolat letöltése a tűzjelző központra. A vezérlési kapcsolatok egyenként nem tölthetők le.

- > <Delete>: a kijelölt vezérlési kapcsolat törlése
  - Save>: valamennyi vezérlési kapcsolat mentése az adatbázisba. Megjegyzés: ezt a műveletet el kell végezni a vezérlési kapcsolatok beállítása után
  - <Reload>: a vezérlési kapcsolatok visszaállítása az utolsó mentett állapotra

A feltétel ("Condition Devices") és az okozat ("Effect Devices") oldalon egyaránt legfeljebb 10 eszköz lehet. Ha ennél több eszközt érint a vezérlési kapcsolat, akkor bontsuk azt két vezérlési kapcsolattá.

### 4.6.9.3 Új vezérlési kapcsolatok létrehozása

Kattintsunk a "Device" (*Eszköz*) mezőbe a "Condition Devices" (*Feltétel*) oldalon, ekkor a mezőbe bevihetjük az eszközt manuálisan. A bevitel másik, egyszerűbb módja az, hogy a mezőn állva duplán kattintunk, az ekkor megjelenő beállított eszközök listájában a megfelelő eszközt kiválasztjuk, majd duplán kattintunk vagy megnyomjuk az OK gombot (4-28 ábra).

Ha a feltétel oldalon egynél több eszközt kívánunk szerepeltetni, akkor a további eszközöket az "Insert Dev" (*Eszköz bevitele*) gombra kattintás után adhatjuk hozzá az oldalhoz. Az eszközök közötti kapcsolatot is be kell állítanunk, a "+" VAGY, az "X" ÉS logikai kapcsolatot jelent.

Az okozat oldalon ("Effect Devices") az eszközöket hasonló módon vihetjük be.

Minden kimeneti eszközhöz egyedileg beállítható a késleltetési idő. A késleltetési idő a cellába bevitt értéknek a 10szerese lesz másodpercben, például ha 6-ot viszünk be a "Delay Time" (*Késleltetési idő*) cellába, akkor ez 1 perces késleltetési időt jelent (6x10=60 sec). A maximális beállítható késleltetési idő 10 perc (600 másodperc).

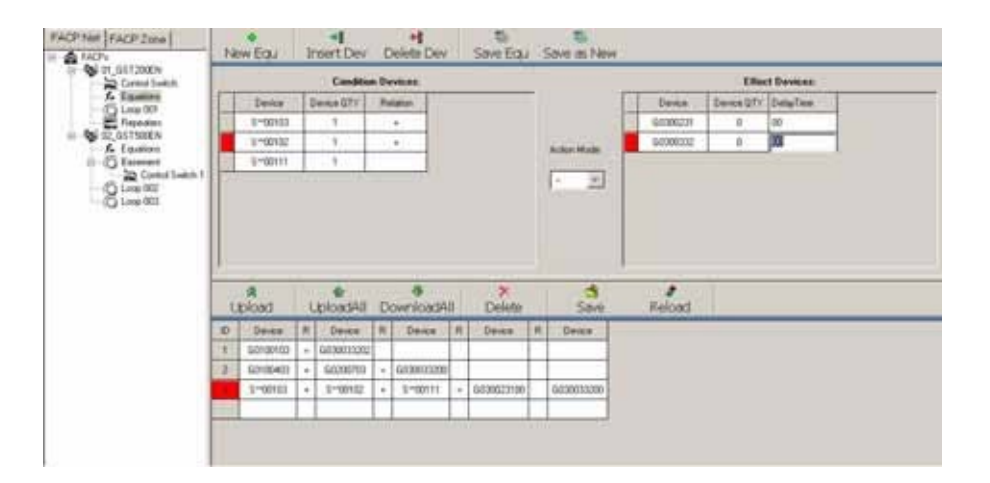

### 4-28 ábra

A "Save Equ" (Vezérlési kapcsolat mentése) gomb megnyomása után a vezérlési kapcsolat hozzáadásra kerül a vezérlési kapcsolatok listájához. Ekkor beállíthatjuk a következő vezérlési kapcsolatot.

## 4.6.9.4 A "Fuzzy Device" (Eszközcsoport) funkció használata

Hasonló eszközök esetében a funkció használatával eszközcsoportot vihetünk be a "Device" (*Eszköz*) mezőbe, ahelyett, hogy az eszközöket egyesével kellene bevinnünk, így munkát spórolhatunk meg. A funkció használatához a "Fuzzy Devices" (*Eszközcsoport*) előtti jelölődobozra kell kattintanunk (4-29 ábra).

| Fuzzy | Devices                               |                     |    |      |
|-------|---------------------------------------|---------------------|----|------|
| Zone: | Any zone                              | DevType: 03-Optical | ОК | Exit |
|       | 01-Basement<br>02-Ground<br>03-1st FL |                     |    |      |

#### 4-29 ábra

Például, ha a "Zone" (Zóna) mezőnél a 01-et, a "DevType" (Eszköztípus) mezőnél a 03-at választjuk ki, akkor ez azt jelenti, hogy bármely optikai érzékelő az 1. zónában. Ha a "Zone" (Zóna) mezőnél a 02-t, a "DevType" (Eszköztípus) mezőnél az "Any Type"-ot (Bármilyen típus) választjuk ki, akkor ez azt jelenti, hogy bármely eszköz a

 zónában. Az eszközök mennyiségét is be lehet állítani ("Device QTY" mező). Az eszközök közé ilyenkor ÉS ("AND") logikai kapcsolatot kell beállítani.

| Condition Devices:         |    |  |  |  |
|----------------------------|----|--|--|--|
| Device Device QTY Relation |    |  |  |  |
| S0100203                   | 02 |  |  |  |

## 4-30 ábra

Ha a "Device QTY" (*Eszközök mennyisége*) értékét 2-re állítjuk, akkor ez azt jelenti, hogy az eszközcsoportból bármely 2 eszköz egyidejűleg küld riasztásjelzést, akkor a vezérlési kapcsolat feltétel oldala teljesül.

## 4.6.9.5 Eszköz, illetve eszközcsoport bevitelére vonatkozó szabályok

Egy konkrét eszköz bevitele:

G betűvel kell kezdeni;

a 2-3. karakter a zónaszámot,

a 4-6. karakter a címet,

a 7-8. karakter pedig az eszköztípust jelöli.

Például, a G0207503 a 2. zónában, 075 címen levő optikai érzékelőt jelenti.

"Fuzzy Device" (Eszközcsoport) funkció használatával kiválasztott eszközcsoport bevitele:

S betűvel kell kezdeni;

a 2-3. karakter a zónaszámot jelöli, a \*\* azt jelenti, hogy bármelyik zónáról lehet szó;

a 4-6. karakter az eszközmennyiségre utal /ezt a "Device QTY" (Eszközmennyiség) mezőnél kell bevinni/;

a 7-8. karakter az eszköztípust jelöli, a \*\* azt jelenti, hogy bármilyen eszköztípusról lehet szó.

Például, az S0100203 azt jelenti, hogy bármelyik két optikai érzékelő együttesen az 1. zónában.

Az okozat oldalon is használható a "Fuzzy Device" (*Eszközcsoport*) funkció. Ha a "Device QTY" (*Eszközmennyiség*) mezőt itt 1-re állítjuk, akkor a feltétel teljesülése esetén az eszközcsoport minden tagja aktiválódik.

## 4.6.9.6 Vezérlési kapcsolatok szerkesztése

A meglevő vezérlési kapcsolat szerkesztéséhez kattintsunk rá a vezérlési kapcsolatok listájában (4-28 ábra).

A rendszer üzembe helyezése a kábelcsatlakozások megvalósítása, eszközdefiniálás, C&E egyenletek megadása, beállítások letöltése és a végső ellenőrzés befejeztével készül el.

A következő ellenőrzési lépések ajánlottak:

- 1. ZCP címkék kitöltése, behelyezése a megfelelő helyre
- 2. Összes érzékelő tesztelése és helyeiknek ellenőrzése
- 3. Eszközdefiníciók ellenőrzése, hibás elemek javítása
- 4. C&E vezérlések ellenőrzése és tesztelése, hibák javítása

## 5. fejezet – Rendszer információk kijelzése és lekezelése

A 4. fejezetben leírtaknak megfelelően a telepítés befejeztével a GST200-2-2 központ indításra készen áll. Helyezze táp alá a központot, kapcsolja be a hálózati feszültséget és az akkumulátort. Ekkor elindul az önteszt, majd a központ monitorozó állapotba kerül. A rendszer normál állapotot mutat, vagy valamilyen hibát, eseményt jelezhet.

## 5.1 Normál állapot

A rendszer működőképes állapotát az "üzemkész" kijelzés mutatja (5-1 ábra), ekkor csak a *TÁP RENDBEN* LED világít.

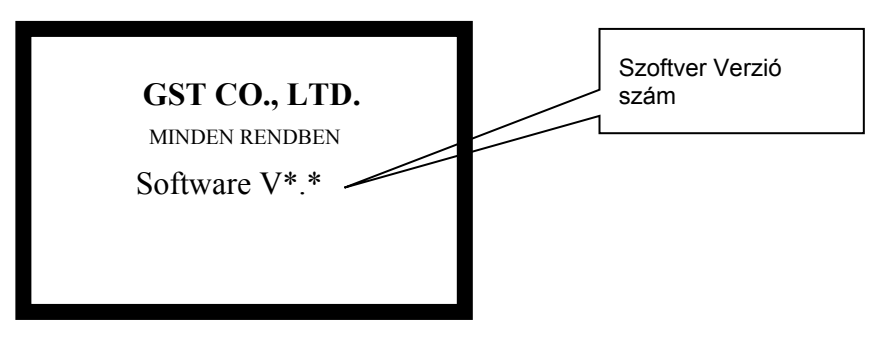

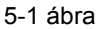

Az 5-2 ábra a rendszer normál állapotát mutatja kitiltott eszközzel.

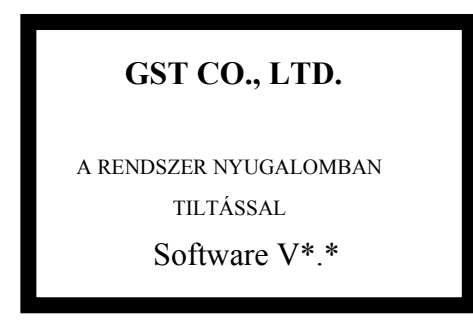

5-2 ábra

## 5.2 Tűzjelzés

## 5.2.1 Riasztás kijelzése

A TŰZ LED riasztás esetén folyamatosan világít, a központ buzzere hangjelzést ad, a ZCP panelen a zónának megfelelő TŰZ LED szintén folyamatosan világít.

(1) A riasztás kijelzése az 5-2 ábrán látható, zóna kijelzési módban.

| 001 / 003 ! TŰZ! 10:18<br>Zóna:001 – Zóna 1<br>002/003 Eszköz-30 |          |   |
|------------------------------------------------------------------|----------|---|
| Utolsó!Tűz! Zóna: 003<br>Zóna 3 Eszköz-061                       | -        | _ |
|                                                                  | 5-3 ábra |   |

 $\triangleright$ 001 / 003! TŰZ! 10:18 // Tűzjelzés érkezett 3 zónából is, az első bejegyzés látható

Zóna:003 – Zóna 1 // A riasztást küldő zóna számát és megnevezését mutatja

- 002/003 // A zóna 3 érzékelőt tartalmaz és ebből 2 riasztásban van.
- Utolsó!Tűz! Zóna: 003 // Az utolsó riasztást küldő zóna száma.

 $\triangleright$ Zóna 3 Eszköz 061 // Az utolsó riasztást okozó zóna megnevezése és a zónában először riasztást okozó eszköz megnevezése.

(2) Tűzjelzés megjelenítése hurok kijelzési mód esetén (5-3 ábra)

001 006! TŰZ! 10:18 Zóna-L1-N030MCP Eszköz-30

Utolsó!Tűz! Zóna: 003 Z-003 Eszköz-066

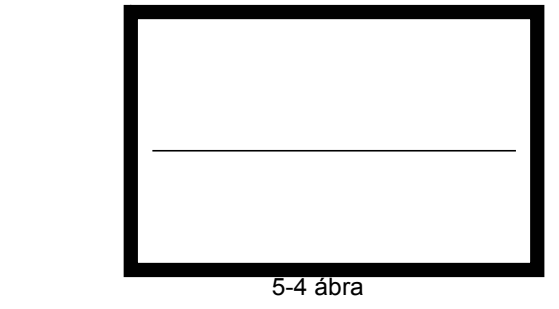

| $\triangleright$ | 001 006! TŰZ! 10:18   | // Tűzjelzés érkezett 6 eszközről is, az első bejegyzés látható.   |
|------------------|-----------------------|--------------------------------------------------------------------|
| $\triangleright$ | Zóna-L1-N030MCP       | // A tűzjelzés zónája és az azt érzékelő eszköz száma, típusa      |
| $\triangleright$ | Eszköz-30             | // A jelzést küldő eszköz megnevezése                              |
| $\triangleright$ | Utolsó!Tűz! Zóna: 003 | // A zóna száma, ahol a korábbi tűzjelzés történt                  |
| $\triangleright$ | Z-003 Eszköz-066      | // A zóna és az eszköz leírása, amely a korábbi tűzjelzést küldte. |
|                  |                       |                                                                    |

Megjegyzés: Ha a tűzközpont hálózatba van kapcsolva további központokkal, akkor a megjelenített zónaszám a definiált eszköz zónaszáma + tűzközpont kezdő zónaszámából adódik (6.4.4 fejezet).

## 5.2.2 Intézkedés tűzjelzés esetén

Tűzjelzés esetén első teendő a jelzés helyének beazonosítása a tűzközponton megjelenő információk alapján, valamint meggyőződés a tűzesemény valósságáról.

Ha ez egy valós tűz, hajtsa végre a következő lépéseket.

- 1. lépés: Evakuálja a területet.
- 2. lépés: Értesítse a tűzoltóságot.
- 3. lépés: Indítsa az oltórendszert.

Ha a jelzés téves, a következő lépéseket hajtsa végre.

- 1. lépés: Nyomja meg a Csendesítés gombot, a szirénák leállításához.
- 2. lépés: Szüntesse meg a téves jelzést kiváltó tényezőket.

3. lépés: Nyomja meg a RESZET gombot a központ normál állapotának visszaállításához. Ha az adott eszköz továbbra is téves jelzéseket ad, tiltsa le azt és értesítse a rendszer karbantartóját.

## 5.3 Hibajelzések

## 5.3.1 Hibajelzés képernyő

Hiba esetén a képernyőn megjelenik a hibaüzenet, ami tartalmazza a hiba megnevezését és típusát.

Táp hiba: Ha a 230VAC tápellátás megszűnik, az akkumulátor kapocsfeszültsége 18,9V alá esik vagy az akkumulátor töltőfeszültsége szűnik meg, az alábbi hibaüzenetek jelennek meg:

- Világít az HIBA és a AC HIBA LED.
- A kijelzőn megjelenik a hiba típusa. ≻
- ⊳ A központ hangjelzést ad.
- ⊳ A hiba relé meghúz.

**Rendszer hiba:** A panel rendszer hibát jelez, ha a CPU meghibásodik, az áramkörben hibát észlel vagy a központ működési rendellenességet tapasztal.

- Világít az HIBA és a RENDSZER HIBA LED.
- ⊳ A kijelzőn nem jelenik meg semmilyen felírat.
- ≻ A központ folyamatos hangjelzést ad.
- ≻ A központ nem jelzi ki a tűzjelzéseket.
- $\triangleright$ A tasztatúra nem használható.

 $\triangleright$ Ha a hiba 5másodpercen belül megszűnik, a központ automatikusan törli a hibajelzést és visszaáll normál működési üzembe.

Ha a hiba 5 másodpercen túl is fenáll, a rendszer leáll és a kijelzőn a "Rendszer hiba, reszet szükséges v. Rendszeridő reszet szükséges" felírat jelenik meg. Meg kell nyomni a TÖRLÉS gombot és reszetelje a rendszeridőt.

 $\geq$ A hiba relé meghúz.

Tasztatúra hiba: A központ az alábbi hibajelzéseket generálja, ha a tasztatúra áramköre hibásodik meg.

- $\geq$ Világít az HIBA és a RENDSZER HIBA LED.
- ≻ A kijelzőn "Kezelő hiba" felírat jelenik meg.
- ≻ A központ folyamatos hangjelzést ad.
- ≻ Hiba relé meghúz.
- ≻ A tasztatúra nem használható.
- A központ nem jelzi a tűzriasztásokat. ۶
- $\triangleright$ A központ automatikusan reszetelődik, amint a hiba megszűnik.

Eszköz hiba: Ha egy eszközről érkezik hiba, akkor a központ az alábbi jelzéseket produkálja:

- Világít az HIBA LED.
- A megfelelő zóna LED villog a ZCP panelen. ≻
- ≻ A központ csipogó hangot ad.
- $\triangleright$ A hiba relé meghúz.
- $\triangleright$ A kijelzőn megjelenik

(1) Zóna kijelzés módban a hibaképernyő az 5-4 ábrán látható.

001 / 002 HIBA10:18 Zóna: 003-floor3 001/012 Office3

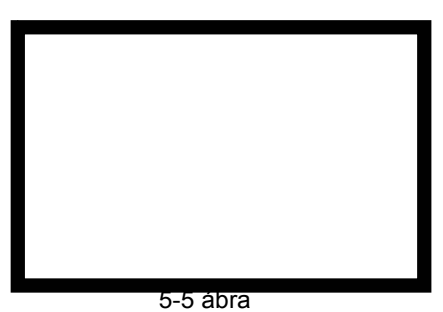

- 001 / 002 HIBA10:18
  - Zóna: 003-floor3 // A hibát küldő zóna száma és megnevezése.
- 001/012 Office3
- // Összesen 12 eszköz küldött hibajelzést a zónából.

// Hibajelzés érkezett két zónából is, az első bejegyzés látható.

// A hibát küldő eszköz megnevezése.

001 / 004HIBA10:18 Zóna003-L2-N011Opt.Füst The Intelligent Solution

(2) Hurok kijelzés módban a hibaképernyő az 5-5 ábrán látható.

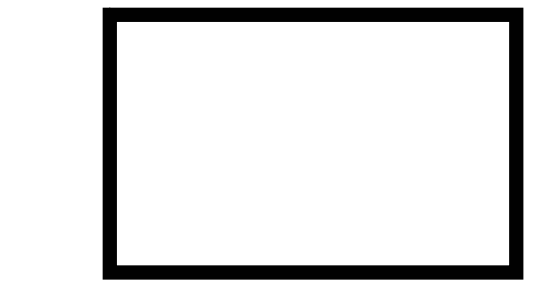

5-6 ábra

001 /004 HIBA10:18

// Hibajelzés érkezett négy eszközről is, az első bejegyzés látható.

Zóna003-L2-N011Opt.Füst száma és típusa.

// A hibajelzés zónája és a hurok száma, és az azt küldő eszköz

## 5.3.2 Intézkedés hibajelzés esetén

Kétféle hiba állhat elő. Az egyik a rendszerhiba, mint pl. a táp- és akkumulátor hiba, hurokhiba. A másik csoport a külső eszközök hibája, mint pl. érzékelők és modulok meghibásodása.

Ha a rendszer csak akkumulátorral táplált, időben töltse föl az akkumulátort a meghibásodás elkerülése végett. Ha túl sokáig üzemel akkumulátorról a rendszer, a vezérlőpanel védelme leállítja a központot.

- > Rendszerhiba esetén mielőbb gondoskodjon a javításról, ha a panel leállítására van szükség, készítsen részletes feljegyzést.
- > Külső eszköz hibája esetén azonnal gondoskodjon a javításról. Ha a hiba nem törölhető, a hibás eszköz ideiglenesen letiltható, majd a hiba javítását követően ismét engedélyezhető.

## 5.4 Üzenetkijelzés szabályai, prioritások

Ha a rendszerben több üzenet vár kijelzésre, akkor ezek a következő prioritással jelennek meg: tűzjelzés, beavatkozás, hiba, indítás, letiltás.

A legkorábbi tűzjelzés megjelenítése prioritást élvez. A legfrissebb beavatkozási, hiba és a letiltási üzenet szintén prioritást élvez.

A tűzjelzés, hibajelzés és letiltás a zónakijelzés és a hurokmódban is, míg az indítás és beavatkozás 2 üzenetei csak hurokkijelzés módban láthatóak.

Bármelyik kijelzési módban a rendszer visszatér a legmagasabb prioritású esemény kijelzésére, ha 20 3 másodpercen belül (15-30mp) nincs művelet.

## 5.5 Hangjelzés működése

A tűzjelző központ hangjelzést is ad a tűz- és hibajelzés üzenet kijelzése mellett.

- Tűzjelzés esetén a központ tűzoltóautó hangot ad. >
- Valamelyik eszköz aktiválódását a központ hangjelzéssel jelzi.
- Modul indítása: -- lassú "tikk" hang  $\succ$
- Oltórendszer indítás rendőrségi szirénahang
- C&E vezérlési egyenletek által, eszközök automatikus késleltetett indítása -- gyors "tikk" hang
- >Hibaesemény esetén a központ mentőautó hangját imitálja.

## 6. fejezet – Rendszerműveletek leírása

## 6.1 Billentyűzet

## 6.1.1 Funkciók

A legtöbb billentyű dupla funkcióval rendelkezik. Az alsó jelölés a karakter, a fölső jelölés parancsot jelöl, utóbbi csak monitorozó állapotban használható. A legtöbb funkcióbillentyű csak jelszóval együtt használható. A karakterek csak a menübe való belépést követően használhatóak. A ESC billentyű megnyomásával a menü korábbi szintjére tudunk visszalépni.

## 6.1.2 Adatbevitel

Egy karakter billentyű megnyomásával az összes karakter eltűnik és csak az adott karakter jelenik meg, a kurzor pedig jelzi a következő beviteli pozíciót (a kurzor mindig a következő beviteli pozíción áll, a sor végére érve

visszaugrik a sor első karakterére). A <sup>II</sup>, gombok megnyomásával lehet mozgatni a kurzort a következő módosítani kívánt karakterhez.

A TAB billentyű lenyomásával, a jelölő a következő pozícióra ugrik, az utolsó pozíció után visszatér a legelsőre.

A kurzor bármely pozícióban áll, az ENTER billentyű megnyomásával az összes bevitt adat elmentődik.

Ha több mint 1 percig nincs kezelői művelet, a rendszer a bevitt adatok mentése nélkül kilép az aktuális beviteli oldalról.

## 6.1.3 Billentyűzet lezárása és feloldása

## # Billentyűzet feloldása

A tűzközpont alapértelmezés szerint, az indulást követően a billentyűzetét lezárja. Az egyes műveletek végrehajtásához, az LCD kijelzőn megjelenő képernyő a jelszó bevitelét kéri. A helyes jelszó megadásával, valamint azt az *ENTER* billentyűvel történő bevitellel a billentyűzár kiold és a művelet folytatható. (6-1 ábra).

| Kérem a jelszót | 8 digit |
|-----------------|---------|
| ******          | digits  |

6-1 ábra

## # Billentyűzet lezárása

A műveletek befejezését követően, vagy ha a szolgálatban levő személyzet távozik, zárja le a billentyűzetet. Nyomja meg a *KEZELŐ LETÍLTVA* billentyűt, majd a megjelenő "**Belépés ENTER-el**" (6-2 ábra) üzenetet nyugtázza az *ENTER* billentyű megnyomásával. Ekkor a billentyűzet lezár. Bármely újabb művelet végrehajtásához ismét a jelszó bevitelére lesz szükség.

> GST CO., LTD. Belépés ENTER-rel

## 6.2 Felhasználói műveletek

## 6.2.1 A digitális óra használata

A pontos idő helyett a dátum kijelzéséhez, normál monitorozó állapotban nyomja meg az *ENTER* billentyűt, ekkor a dátum (hónap, nap) lesz látható. Az *ENTER* ismételt megnyomásával, vagy 1 perc elteltével automatikusan ismét az óra és perc lesz kijelezve.

## 6.2.2 Megtekintés

## 6.2.2.1 Lapozás

Az üzenetek egymás utáni megtekintéséhez használja a billentyűzet lapozó 🛅 , 🚺 gombjait.

## 6.2.2.2 Több információ lapozása

Ha több üzenet van az LCD kijelzőn, az aktuális információ kiemelve látható. A részletek megtekinthetőek az *ENTER* billentyű lenyomásával, visszalépés az *ESC* billentyű segítségével történik. Ha a nyomtatót a "**Minden Esemény**" nyomtatási módban használjuk, lapozás közben az aktuálisan megjelenített üzenet a *NYOMTAT* billentyű megnyomásával nyomtatható ki.

## 6.2.2.3 Megnéz

A *MEGNÉZ* billentyű megnyomásával a 6-3 ábrán látható képernyő jelenik meg, melyen az LCD kijelző kontrasztjának beállítására, a kijelzési mód megadására és a C&E egyenletek megtekintésére nyílik lehetőség.

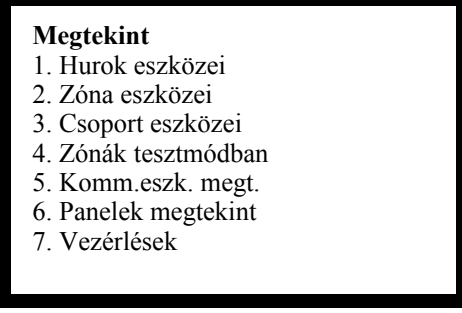

6-3 ábra

A fönti menü használata a következő:

> 1-es bevitelével megjelennek a hurok eszközei hurok kijelzés módban (6-4 ábra).

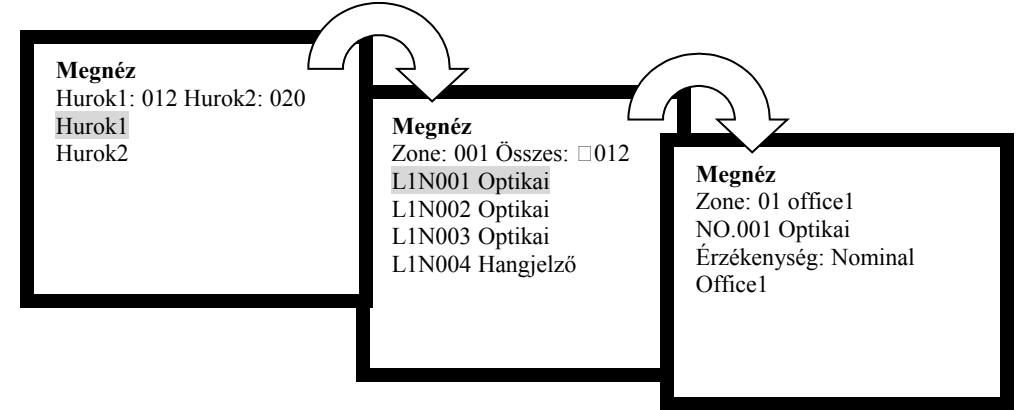

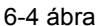

- L1N001 Optikai // Hurok szám, eszköz cím és típus.
- Zone: 01 office1 // Zóna szám és zóna megnevezése.
- NO.001 Optical // Eszköz cím és típus.
- Sensitivity: Nominal // Eszköz tulajdonság.

GST200-2-2 Intelligens tűzjelző központ <u>Telepítői és felhasználói leírás</u> → Office1 // Eszköz megnevezés.

> 2-es bevitelével megjelennek a hurok eszközei zóna kijelzés módban (6-5 ábra).

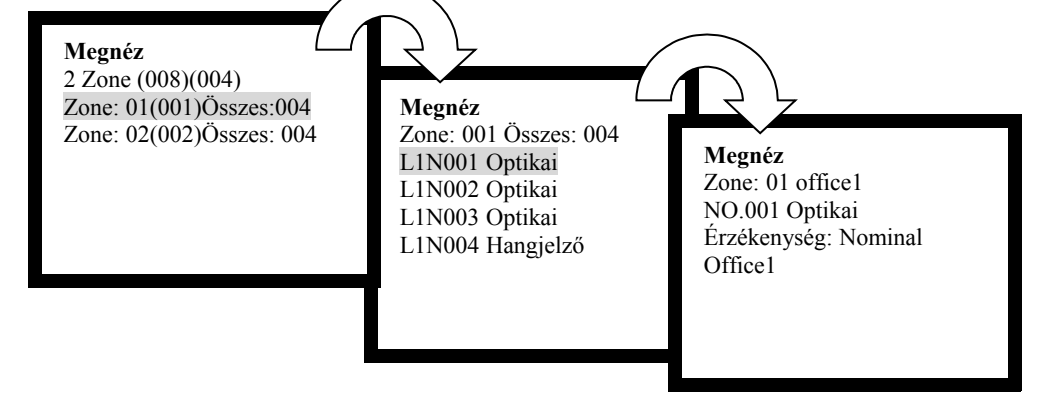

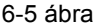

- > 2 Zone (008)(004) // 2 zónában összesen, 8 címzett eszköz az 1-es hurkon és 4 a 2-es hurkon
- Zone:01(001)Sum:004 // Zone 01, (001) a kezdő zónaszám, az eszközök száma összesen 4...
- Zone: 001 office1 // Zóna száma és mégnevezése
- NO.001 Optical // Az eszköz címe és típusa
- Érzékenység Nominal // Eszköz típus
- Office1// Eszköz megnevezés
- > 3-as bevitelével megjelennek a hurok eszközei csoportosítva (6-6 ábra).

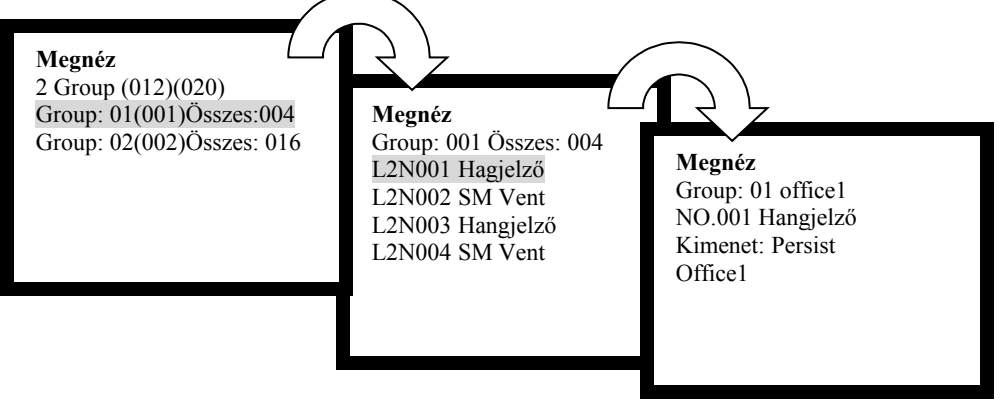

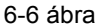

- 2 Group (012)(020) // 2 csoport van létrehozva. Ami 12 eszközt tartalmaz az 1-es hurkon és 20 eszköz a 2-es hurkon
- Group:01 office 1 // Zóna száma és megnevezése
- NO. 001 Sounder // Az eszköz címe és típusa
- Output: Persist // Az eszköz tulajdonsága
- Office 1 // Eszköz megnevezése
- 4-es bevitelével megjelennek a tesztüzemben lévő zónák (6-7 ábra).

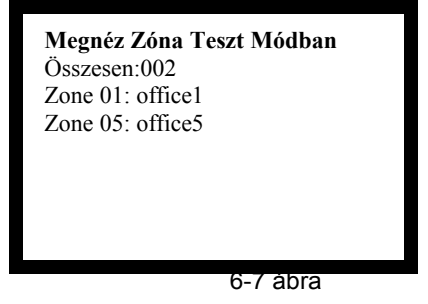

- Sum:002 // Az összes zóna ami teszt módban van
- Zone 01: office1 // Zóna száma és megnevezése "office1".
- Zone 05: office5 // Zóna száma és megnevezése "office5".

> 5-ös bevitelével megjelennek a kommunikációs eszközök, amik összekötik a hálózatba kötött tűzjelző központokat ill. a másodkezelők.

6-os bevitelével megjelennek a zónapanelre programozott eszközök (6-8 ábra).

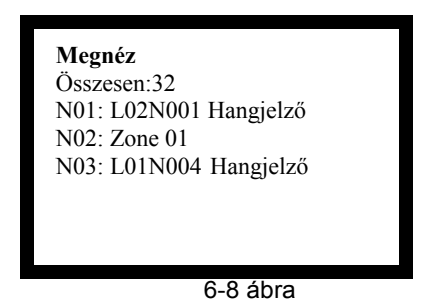

- Összesen:32 // Az összes LED a ZCP panelen
- N01: L02N001 Sounder // LED No. 1 hangjelzőre van programozva, ami az 1-es hurkon az 1-es címen van.
- //LED No. 2 1-es zóna kijelzésére van programozva N02: Zone 01

N03: L01N004 Sounder //LED No. 3 . hangjelzőre van programozva, ami az 1-es hurkon az 4-es címen van

7-es bevitelével megjelennek a C&E vezérlési egyenletek (6-9 ábra).

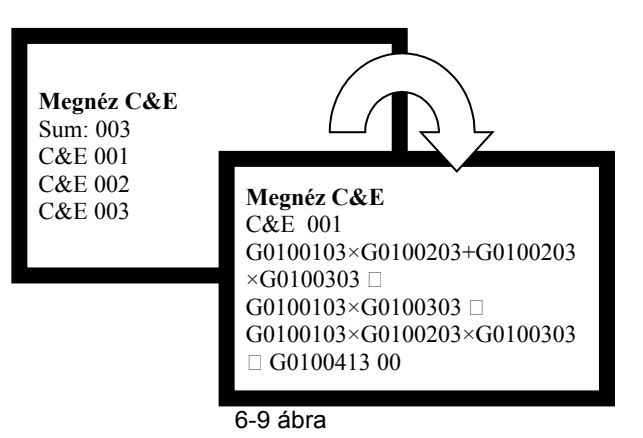

- Az "=" jel baloldalán a feltételrendszer (ok) szerepel, jobb oldalon pedig az eredmény (okozat) látható.
- "×" jel "és", a "+" jel "vagy". Az egyenlet az alábbiakból áll össze:

## G(S) 01 001 03

Eszköztípus Eszközcim/Speciális feltételek esetén: esemény\*-mennyiség Az eszköz zónaszáma > G: Általános feltételek S: Speciális feltételek

Általános feltétel: Az eszköz indul, ha a feltételben adott zónaszám, kód- és eszköztípus egyezik.

Speciális feltétel: Több zónaszám és eszköztípus megadható (Lásd: 4.6.1.25 rész). Ha az azonos zónaszámú és eszköztípusú események elérnek egy definiált számot (esemény\*-mennyiség), a speciális feltétel hatályba lép. A speciális feltételeknél a csillag "\*" helyettesítő jel bármilyen számot reprezentálhat.

Esemény\*: Egy tűzjelző központ által generált üzenetet jelent, amely lehet egy tűzjelzés, vagy egy eszközindulás.

 $\succ$ Az okozat a következő részekből tevődik össze:

01 004 13 00

Késleltetési idő Eszköztípus Eszközcím Az eszköz zónaszáma

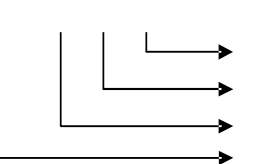

## 6.2.2.4 Tallózás az eseménylistában

Nyomja meg az ESEMÉNYTÁR MEGTEKINTÉS gombot az eseménytárba való belépéshez. A <sup>III</sup>, <sup>III</sup> nyilakkal lépkedhet fel/le nyílakkal léptethet az események között. (6-10 ábra)

| Esemény memória<br>NO, 200<br>! <b>TÚZ!</b><br>Idő: 10:23 14/08<br>Zóna: Név<br>121 Opt.Füst |           |
|----------------------------------------------------------------------------------------------|-----------|
| -                                                                                            | 6-10 ábra |

| $\succ$ | NO. 200          | // A 200. bejegyzés     |
|---------|------------------|-------------------------|
| $\succ$ | ! TŰZ!           | // Tűzjelzés            |
| $\succ$ | ldő: 10:23 14/08 | // Az esemény időpontja |
| $\succ$ | Zóna: Név        | // Zóna száma, neve     |
| $\succ$ | 121 Opt.Füst     | // Eszközcím és -típus  |
|         |                  |                         |

## 6.2.2.5 Hibaüzenetek lapozása

A *HIBAÜZENETEK MEGTEKINTÉS* gomb megnyomásával a hibaüzenetek olvashatóak, a kijelzés változó lehet a hibaüzenetek típusa miatt. (Lásd 5.3 rész.)

## 6.2.2.6 Letiltási üzenetek lapozása

A *TILTÁST MEGNÉZ* gomb megnyomásával a letiltási üzenetek olvashatóak, a hurok kijelzési mód által megjelenített képernyőt a 6-11 ábra, míg a zóna kijelzési módét a 6-13 ábra és 6-14 ábra mutatja.

001 / 003 Tiltva 12:01 Zóna-L2-N004Hangjelző Office1

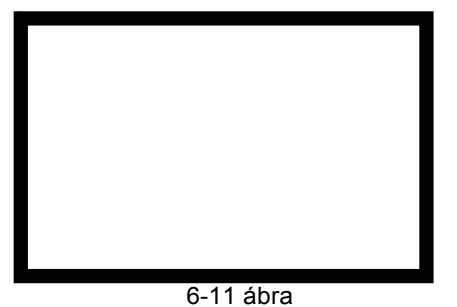

- - -

001 / 003 Tiltva 12:01
 Z001-L2-N004Hangjelző
 Office1

// Három letiltott eszköz is van a rendszerben, az első bejegyzés látható.
 // A letiltott eszköz zónaszáma, hurokszáma, címe és típusa.
 // A letiltott eszköz leírása.

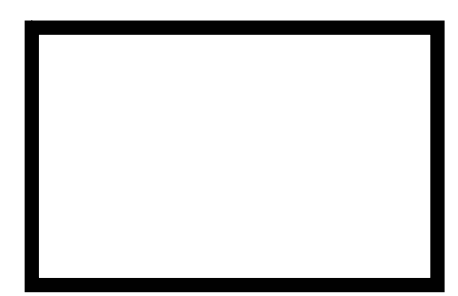

6-12 ábra

> 001 / 002 Tiltva 12:01

> Zóna:005 Z-005

001 / 002 Tiltva 12:01 Zóna:005 Z-005 029/029

Teljes zóna tiltva

▶ 029/029

Teljes zóna tiltva

// Két zónában is vannak letiltott eszközök, az első zóna látható.

// A letiltott zóna száma és leírása.

- // Az aktuális zóna mind a 29 eszköze le van tiltva.
- // Az aktuális zóna teljesen le van tiltva.

002 / 002 Tiltva 12:01 Zóna: 005 Z-005 016/030 Zóna részlegesen tiltva

6-13 ábra

The Intelligent Solution

- - 002 / 002 Tiltva 12:01 // Két zónában is vannak letiltott eszközök, a második zóna látható // A letiltott zóna száma és leírása.
- Zóna: 006 Z-006 016/030
- // Az aktuális zónában 30 eszközből 16 le van tiltva.
- Zóna részlegesen tiltva // Az aktuális zóna egy része le van tiltva.

## 6.2.3 Némítás

A BUZZER NÉMÍTÁS gomb segítségével a központ buzzere némítható. Ismételt megnyomásával a központ némított állapotban marad, új esemény viszont ismét aktiválja a buzzert.

## 6.3 Rendszer felhasználói műveletek

## 6.3.1 A rendszer reszetelése

A RESZET gomb megnyomásával valamennyi vezérlő modul, helyi kimenet lekapcsol, az összes érzékelő újraindul, viszont a letiltott érzékelőkre nincs hatással a művelet. Az LCD kijelzőn a "RENDSZER RESZET" felirat jelenik meg, a TÁPELLÁTÁS RENDBEN, a KÉSLELTETÉS MÓD és az OLTÁS ENGEDÉLYEZVE LEDek kivételével, valamennyi LED kikapcsol. A reszetelés művelet az eseménynaplóba kerül.

Ha fönnáll olyan tűzjelzés, hibajelzés, vagy eszközindítás a RESZET billentyű megnyomását követően, mely még nem került nyugtázásra, a tűzközpont továbbra is hangjelzést fog adni. A rendszer csak akkor áll vissza normál kijelzési állapotba, ha a RESZET billentyű használatával valamennyi jelzés üzenete nyugtázásra került.

## 6.3.2 Riasztás Csendesítés

Nyomja meg a HANGJELZŐ NÉMÍTÁS gombot a hangjelzők csendesítéséhez riasztáskor. A gomb megnyomásakor HANGJELZŐ KI LED fog világítani. A hangjelzők újból elindulnak, amikor újabb riasztási esemény történik. A HANGJELZŐ KI LED mindaddig világítani fog, amíg a TÖRLÉS gombot nem nyomják meg, vagy a HANGJELZŐ INDÍTÁS gombbal nem indítják újból a hangjelzőket, ill. nem érkezik be egy újabb riasztási esemény.

## 6.3.3 Riasztás indítás (Kiürítés)

Az összes hangjelző indításához nyomja meg a HANGJELZŐ INDÍTÁS gombot. Ekkor kigyullad a HANGJELZŐ LED és a kijelzőn megjelenik a KIÜRÍTÉS FOLYAMATBAN Belépéshez nyomjon ENTER-t felírat. 10 másodpercen belül nyomja meg az ENTER-t, ahhoz, hogy a kiürítés elinduljon. Amennyiben nem nyomja meg az ENTER-t, a rendszer visszatér az eredeti állapotba.

## 6.3.4. Letiltás/engedélyezés használata

Az eszközök letiltása/engedélyezése műveletre elsősorban akkor lehet szükség, ha az eszköz meghibásodik és javítása nem végezhető el azonnal. A problémás eszköz ekkor ideiglenesen letiltható, majd a javítást követően újból engedélyezhető.

Nyomja meg az ENGEDÉLYEZÉS/TILTÁS nyomógombot. Ekkor a kijelzőn az alábbi szöveg jelenik meg (6-14 ábra)

| *Tiltás/Engedélyezés*  |  |
|------------------------|--|
| 1 Eszköz Tiltás        |  |
| 2 Eszköz Engedélyezés  |  |
| 3 Tilt/Eng Kimenetek   |  |
| 4 Tilt/Eng Késleltetés |  |
| 5 Háló. Tilt törlés    |  |
|                        |  |
|                        |  |

6-14 ábra

Amikor a 6-14 ábra szerinti menüt látja, nyomja meg az 1-es gombot. Ekkor belép az eszköz tiltás menübe, ami a 6-15 ábra szerinti képet mutatja. Ebben a menüpontban tilthat ki zónát, eszközöket cím szerint, hurok hangjelzőket vagy eszközöket felhasználói kóddal.

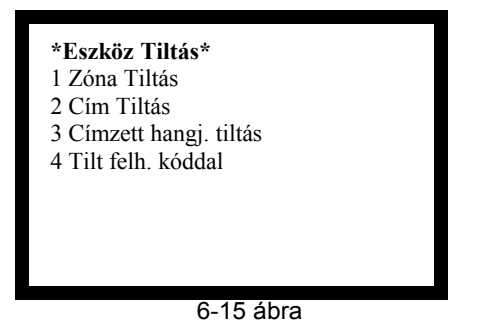

Zóna tiltás Nyomja meg az 1-es gombot, ekkor a 6-16 ábra szerinti kép jelenik meg a kijelzőn.

Zóna Tiltás Z000

6-16 ábra

Írja be 3 digiten a kitiltani kívánt zóna számát. Nyomja meg az ENTER-t az adat bevviteléhez. A zóna valamennyi eszközre kitiltásra kerül.

Cím tiltás

Nyomja meg a 2-es gombot, ekkor a 6-17 ábra szerinti kép jelenik meg a kijelzőn.

|                   |  | -   |
|-------------------|--|-----|
|                   |  |     |
|                   |  |     |
| Cím Tiltás        |  | - 1 |
| Hurok: 1 Cím: 000 |  |     |
|                   |  |     |
|                   |  |     |

Írja be 1 digiten a hurok számát és 3 digiten a kitiltani kívánt eszköz címét. Az ENTER megnyomásával érvényesíthetőek az adatok. Ekkor a kiválasztott eszköz letiltásra kerül.

Címzett hangjelzők tiltása

Nyomja meg a 3-as gombot, ekkor a 6-18 ábra szerinti kép jelenik meg a kijelzőn.

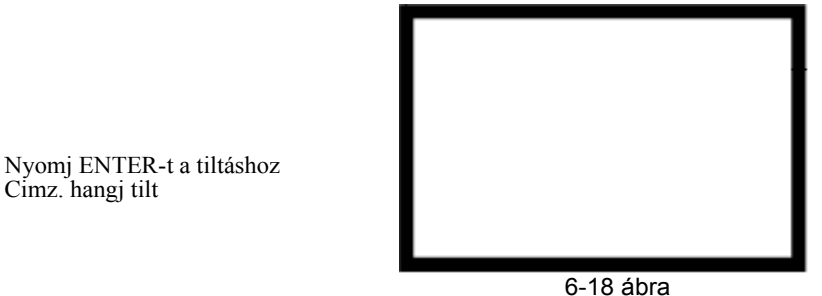

Nyomja meg az ENTER billentyűt a hurok hangjelzőinek tiltásához.

Tiltás felhasználói kóddal

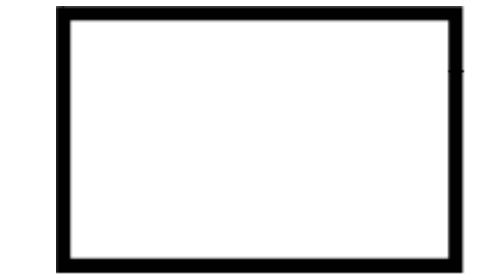

6-19 ábra

"Z" a zóna száma; "C" az eszköz kódja; "T" az eszköz típusa

Például, ha ki akarja tiltani az 1-es zóna 1-es című eszközét, akkor be kell írnia a zónaszámnak az 1-est, eszköz kódnak az 1-est és az eszköz típusát, ami pl. a 03-as.

Ha több eszközt akar kitiltani az egyes zónából, akkor be kell írnia az 1-es zónaszámot, eszköz kódnak a "\*\*\*" karaktereket és típusnak a "\*\*" karaktereket. Figyelem! A "\*\*" típus megadás csak a 01-11-ig típusokra érvényes. 12-65-ig típusú eszközök aktívak maradnak.

## 6.3.4.2. Eszköz engedélyezés

Z000 C000 T00 Nem definiált

Amikor a 6-14 ábrán látható menüben van, nyomja meg a 2-es gombot. Ekkor megjelenik a 6-20 ábrán látható engedélyezési menü. A tiltás menürendszer szerint végezheti el a zónák, eszközök, hangjelzők engedélyezését.

\*Eszközök eng.\* 1 Zóna engedélyezése 2 Cím engedélyezése 3 Címz. hangj. eng 4 Eng. felh. kóddal

Tiltás

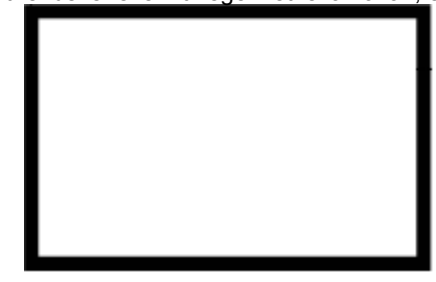

6-20 ábra

## 6.3.4.3. Kimenetek engedélyezése/tiltása

Amikor a 6-14 ábrán látható menüben van, nyomja meg a 3-as gombot. Ekkor megjelenik a 6-21 ábrán látható engedélyezési/tiltás menü a kimenetekhez.

\*Kim. tilt/eng\*

1 Hangjelző kimenet

2 Tűzv.eszk. kim.

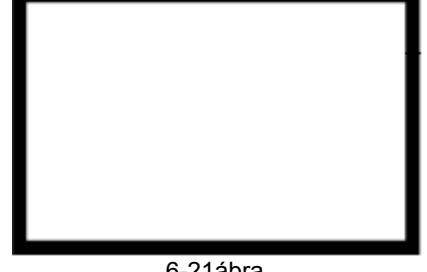

6-21ábra

Ebben a menüben kezdeményezhető az alaplapi hangjelző és riasztás kimenetek tiltása.

## 6.3.4.4 Késleltetés engedélyezés/tiltás

Amikor a 6-14 ábrán látható menüben van, nyomja meg a 4-es gombot. Ekkor megjelenik a 6-22 ábrán látható engedélyezési/tiltás menü a késleltetéshez.

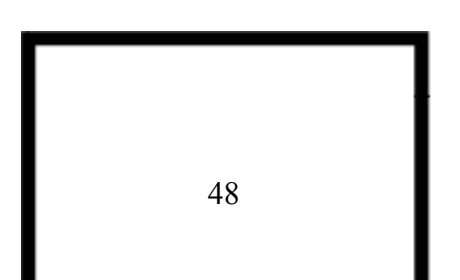

\*Késl. tilt/eng\*

1 Tiltás 2 Engedélyezés

## 6-22 ábra

Amennyiben megnyomja az 1-est, kitiltja a rendszer összes késleltetését. Amennyiben megnyomja a 2-est, a rendszer összes előre deffiniált késleltetését, ekkor kigyullad a KÉSLELTETETT MÓD LED.

Megjegyzés: Ha kézi jelzésadóról indítanak riasztsát, akkor a rendszer figyelmen kívül hagyja a késleltetési beállításokat!

## 6.3.4.5 A hálózati tiltás törlése a hálózatban

Amikor a 6-14 ábrán látható menüben van, nyomja meg a 5-ös gombot. Ekkor megjelenik a 6-23 ábrán látható tiltás menü a hálózati információról.

Háló tilt törlés Szám: 000

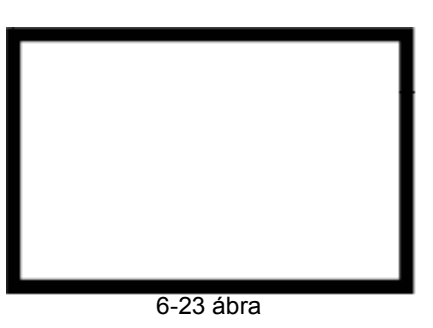

A fenti menüben lehet kitörölni a hálózaton bármely tűzjelző központ tiltási információit.

## 6.3. Felhasználói mód

Nyomja meg a MODE gombot a felhasználói módba történő belépéshez, amit a 6-24 ábrán láthat.

\*Felhasználói mód\*

- 1 LCD kontraszt
- 2 Megjelenítési mód
- 3 Nyomtatási mód
- 4 Előriasztás beállítás
- 5 Eszköz indítás
- 6 Eszköz leállítás

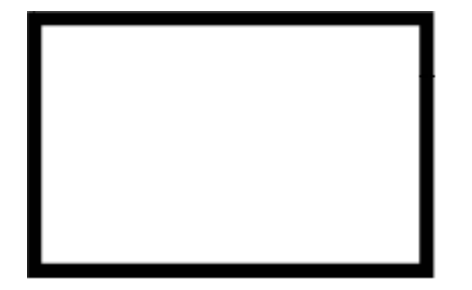

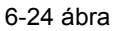

Amikor a 6-24 ábrán látható menüben van, nyomja meg a 1-es gombot. Ekkor megjelenik a 6-25 ábrán látható LCD kontraszt beállítás.

The Intelligent Solution

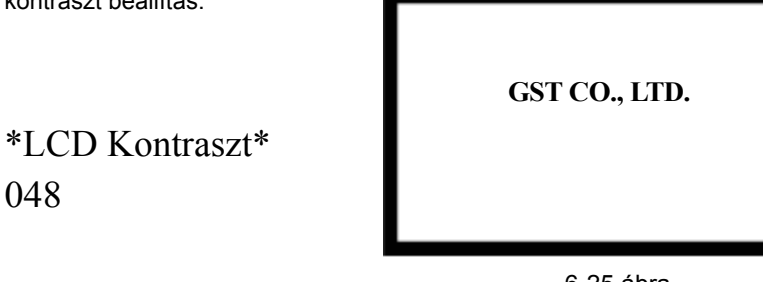

6-25 ábra

## 6.3.5.2 Megjelenítési beállítások menü

Nyomja meg a 2-es gombot. Ekkor megjelenik a 6-26 ábrán látható megjelenítési beállítás menü.

\*Megjelenítési mód\*

1 Zóna mód

2 Hurok mód

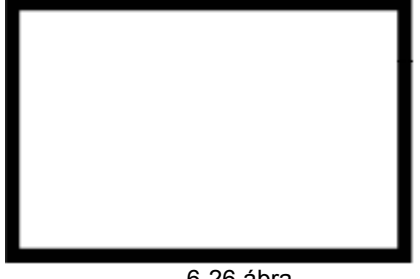

6-26 ábra

Ha a zóna módot választja, akkor a kijelzőn az üzenetek a zóna szerint jelennek meg. Ha a hurok módot választja, akkor az üzenetek hurok kiosztásban jellenek meg.

## 6.3.5.3 Nyomtatási mód beállítása

A 3-as gomb hatására a 6-27 ábrán látható képernyő jelenik meg.

\*Nyomtatási mód\* 1 Tiltva 2 Csak tűz 3 Teljes napló

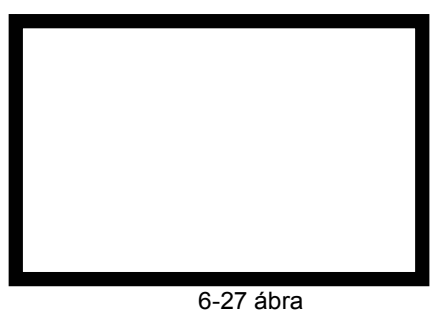

"1" - nyomtatás letiltása

"2" - csak tűzjelzési üzenetek nyomtatása

"3" – a 3-as gombbal az eseménynapló lapozásakor bármikor nyomtathatóak az aktuális üzenetek

## 6.3.5.4 Előriasztás beállítása

A 4-es gomb hatására a 6-28 ábrán látható képernyő jelenik meg.

\*Előriasztás beállítás\*

1 Tiltva

2 Engedélyezve

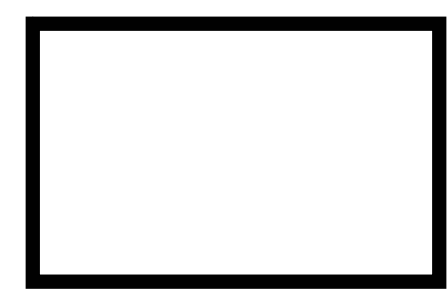

6-28 ábra

Telepítői és felhasználói leírás The Intelligent Solution

Ha engedélyezi az Előriasztás módot (PAS MODE), akkor:

Az első riasztás beérkezésekor kigyullad az Előriasztás LED. A központ buzzere megszólal és elindul a 15 másodperces késleltetés. A kijelzőn megjelenik az Előriasztás üzenet, a jelzésben lévő eszköz megnevezése és a késleltetés hátralévő idelye.

A 15 másodpercen belül, ha megnyomja a Némít gombot, a riasztás hangjelzés leáll és elindul az előre beállított késleltetési idő (0-180 másodperc).

Valamennyi késleltetési állapot lejárta után, az előriasztás átvált riasztás jelzésbe és a rendszer tűzvédelmi berendezései működésbe lépnek.

A késleltetési állapot alatt, ha bármely érzékelőről, zónából vagy kézi jelzésadóról jelzés érkezik a késleltetés leáll és elindul a riasztás.

A késleltetési idő alatt a TÖRLÉS gomb törli a késleltetéseket.

## 6.3.5.5 Az eszközök kézi indítása

Nyomja meg az 5-ös gombot. Ekkor megjelenik a 6-29 ábrán látható menü.

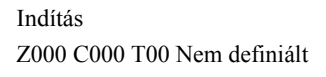

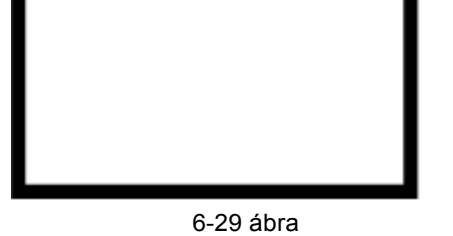

Az eszköz indítás menü használata megegyezik az eszköz tiltás menü használatával.

## 6.3.5.6 Az eszközök kézi leállítása

Nyomja meg az 6-os gombot. Ekkor megjelenik a 6-30 ábrán látható menü.

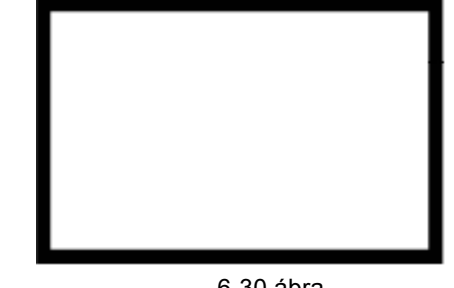

Leállítás Z000 C000 T00 Nem definiált

6-30 ábra

Az eszköz leállítás menü használata megegyezik az eszköz indítás menü használatával.

## 6.3.6 Eszköz indítás/leállítás a ZCP panelről

Amennyiben a Zónamegjelenítő Panelen felprogramozásra kerül egy-egy eszköz, akkor az eszköz adott eszköhöz tartozó nyomógombbal közvetlenül indítható. A gomb megnyomása után a felhasználói jelszót kell megadni, elindul az eszköz és kigyullad a nyomógombhoz tartozó LED. A jelszó ismételt bevitelével az eszköz leáll.

## 6.3.7 Teszt üzem

A TESZT gomb megnyomásával belép a teszt üzem beállításba a 6-31 ábra szerint.

\*Teszt üzem\* 1 Kijelző teszt

- 2 Összes zóna teszt
- 3 Zóna teszt vége
- 4 Zónatesztek vége

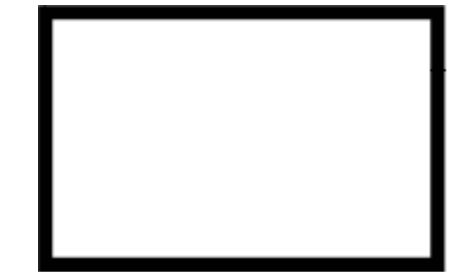

6-31 ábra

## 6.3.7.1 Hangjelző/Vizuális önteszt

Az 1-es gomb megnyomásával indíthatja a tűzjelző közont öntesztjét, ami leteszteli a kijelző és hangpaneleket.

## 6.3.7.2 Egyedi zóna teszt

A 2-es gomb megnyomásával belép a zónateszt módba, amely a 6-32 ábra szerint jelenik meg.

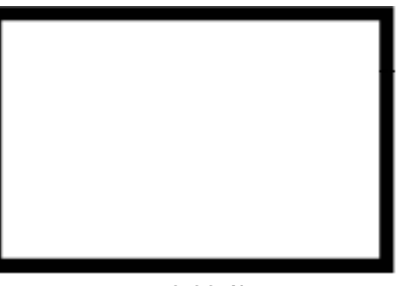

Zóna teszt indítás Z000

6-32 ábra

Írja be a tesztelni kívánt zóna számát és nyomja meg az ENTER gombot. A TESZT ÜZEM LED világítani fog.

## 6.3.7.3 Egyedi zóna teszt leállítás

A 3-as gomb megnyomásával belép a zónateszt leállítás módba, amely a 6-33 ábra szerint jelenik meg.

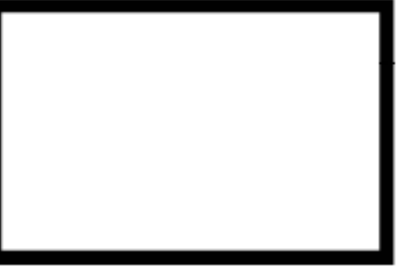

Zóna teszt leállítás Z000

6-33 ábra

Írja be a tesztben lévő zóna számát és nyomja meg az ENTER gombot. A TESZT ÜZEM LED kialszik.

## 6.3.7.4 Egyedi zóna teszt

A 4-es gomb megnyomásával belép a zónatesztek leállítás módba, amely a 6-34 ábra szerint jelenik meg.

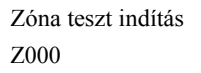

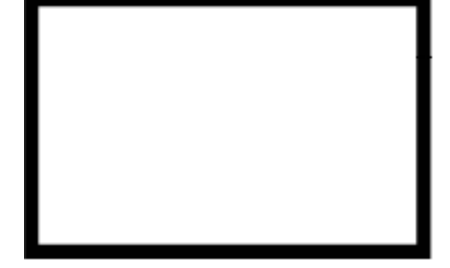

6-34 ábra

Nyomja meg az ENTER gombot, hogy leállítsa az összes zóna tesztüzemét. A TESZT ÜZEM LED kialszik.

## 6.4 Rendszer adminisztrátori műveletek

Nyomja meg a RENDSZER gombot a rendszerbeállítások eléréséhez (6-35 ábra).

## \*Rendszer mód\*

- 1 Idő/Dátum
- 2 Jelszó vált.
- 3 Hálózati beáll.
- 4 Kezdő zóna szám
- 5 Kimenet beállítás
- 6 Inicializáció 7 Eszk. Ellenőrzés

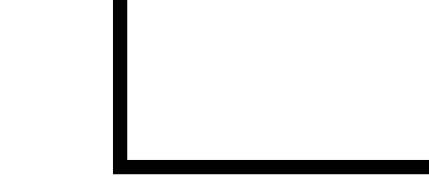

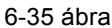

## 6.4.1 A rendszeridő módosítása

Nyomja meg az 1-es gombot és belép az idő beállításba. Idő/dátum beállítása (6-24 ábra) A kijelölő kurzor mozgatására használja a *LÉPTET* gombot, a módosítások mentéséhez pedig az *ENTER* billentyűt.

Nap

11

|           | *Idő/Dátum állítás* |                 |
|-----------|---------------------|-----------------|
|           | Adja meg            |                 |
| Hón<br>04 | ap Év<br>01         | 05              |
| Óra       | Perc<br>39          | Másodperc<br>55 |
|           | 6-36 ábra           |                 |

## 6.4.2 Jelszó módosítása

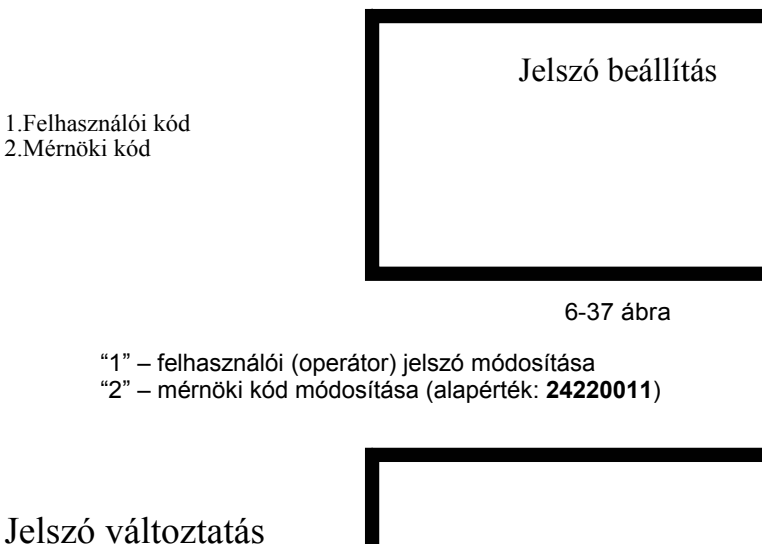

Jelszó változtatás Jelszó megadás

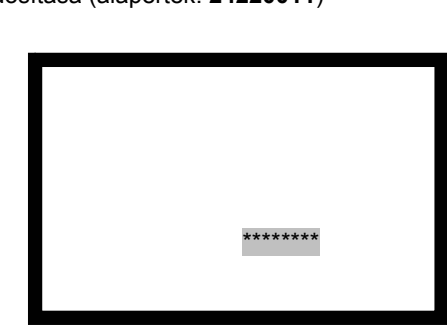

6-38 ábra

A jelszónak 8 digites decimális számsornak kell lennie. Bevitelét követően a rendszer megerősítést kér, meg kell ismételni a bevitt számsort (6-38 ábra). Megfelelő bevitel esetén a módosítás végrehajtódik és a 6-39 ábrán látható képernyő jelenik meg.

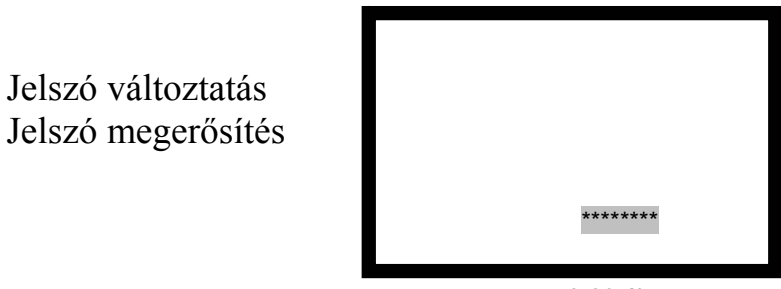

6-39 ábra

A megfelelő jelszó bevitele esetén a 6-40 ábrán látható kép jelenik meg.

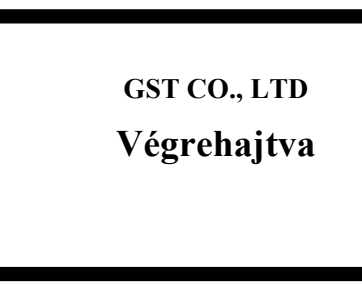

6-40 ábra

## 6.4.3 Hálózati beállítások

A 6-35 ábrán látható menü "3"-as pontja alatt, a hálózati beállítások menübe lépünk be. 6-41 ábra

\*Hálózati beállítás\*

1 Központ azonosító

2 Esemény megj.

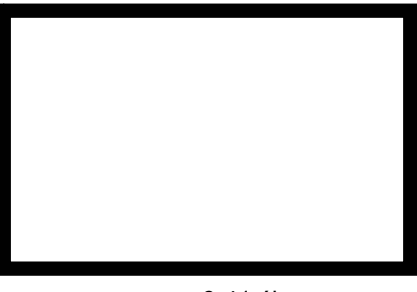

6-41 ábra

Az 1-es gomb megnyomásával belépünk a címbeállítás menübe. 6-42 ábra

\* Hálózati cím \*

Írja be: 01 Terület 1-32

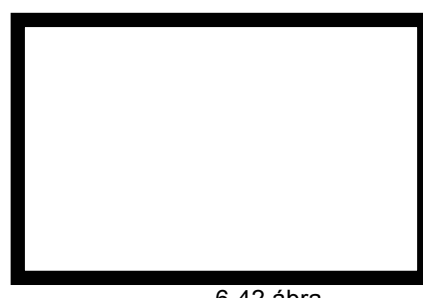

6-42 ábra

A 2-es gomb megnyomásával belépünk a hálózati üzenetek megjelenítésének tiltása/engedélyezése menüjébe. 6-43 ábra

\* Megjelenítési mód \*

1 Tiltás

2 Engedélyezés

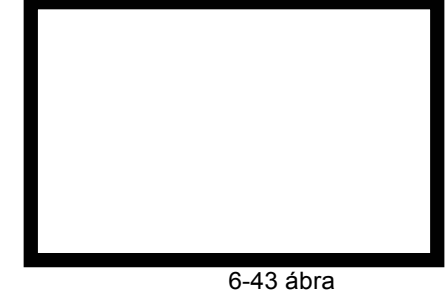

## 6.4.4 A tűzjelző központ kezdő zónaszámának beállítása

A 6-35 ábrán látható menü "4"-es pontja alatt, a központ kezdő zónaszáma állítható be (6-44 ábra), mely a hálózatban használt tűzközpont esetén az alap zónaszámokhoz hozzáadódik. Pl. ha a kezdő zónaszámot 003-ra állítjuk, akkor a tűzjelzés, hibajelzés, letiltás és eszközindulás üzenetei, a definiált eszköz zónaszáma + 003 zónaszámmal fog szerepelni.

\*Kezdő zónaszám\*

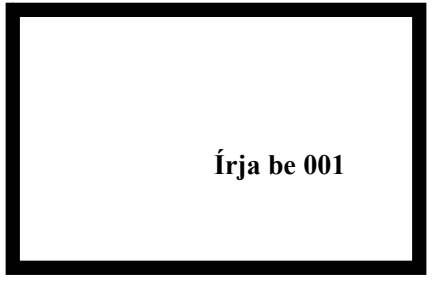

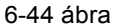

## 6.4.5 Felhasználói beállítások

A felhasználói beállítások menüjét a 6-35 ábra szerint, az 5-ös gomb megnyomásával érheti el. 6-45 ábra

## \* Felhasználói beállítások \*

1 Kimenetek

- 2 Előriasztás beállítás
- 3 Re-Sound beállítás

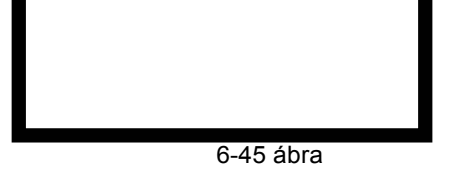

## 6.4.5.1 Kimenetek beállítása

A felhasználói beállítások menüjét a 6-35 ábra szerint, az 5-ös gomb megnyomásával érheti el. 6-45 ábra

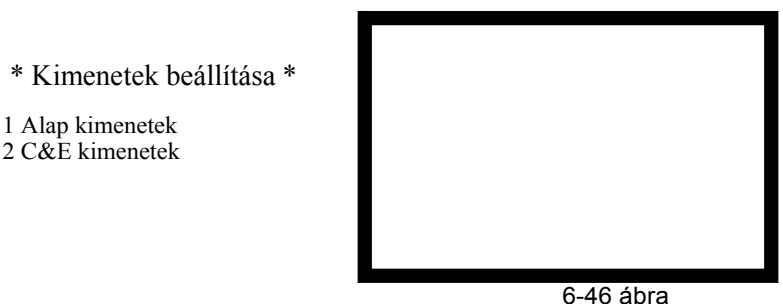

Nyomja meg az 1-est. "Alapértelmezett Kimenetek" beállítás menü jelenik meg a 6-46 ábra szerint. Itt állíthatóak be a központ alap kimenetei úgy mint a SOUNDER CIRCUIT OUTPUT (Sounder A), F.P.E. OUTPUT (F.P.E.) és a zóna hangjelzők. Riasztás esetén a következőképpen működnek,

- Ha a késleltetett mód a 6.3.4.4 szekció szerint tiltva van, a Sounder A, zóna hangjelző és az F.P.E. automatikusan azonnal indul.
- Ha a késleltetett mód a 6.3.4.4 szekció szerint engedélyezve van, a Sounder A, zóna hangjelző és az F.P.E. kimenet 30másodperces késleltetésel indul.

♦ C&E Kimenetek

Ha a 6-46 ábra szerint a 2-es pontot választja, a Sounder A típusú hurokhangjelzők és a F.P.E. ill. a zóna hangjelzőket állíthatja be a C&E szerint

- Az kimenetere nincs hatással a vezérlés.
- Sounder A, zonal Sounder and F.P.E kimeneteket meg kell szerkeszteni a C&E egyenletekbe.
- Sounder A, zóna hangjelző és az F.P.E a C&E egyenletek alapján indul.

## Megjegyzés:

- 1 Ha Késleltetett mód tiltva van, a késleltetési idő nincs hatással a kimenetekre.
- 2 Az F.P.E kimenet nem lesz késleltetve.

## 6.4.5.2 PAS késleltetés beállítása

A 6-45 ábrán látható menü 2-es pontja alatt, a kimenet típusát tudjuk megadni (6-47 ábra).

Kérem írja be 000 Idő: 000-180

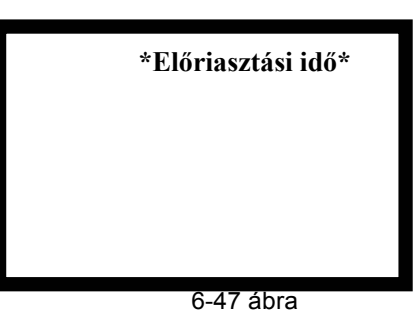

The Intelligent Solution

Amikor az Előriasztás engedélyezve van a 6.3.5.4 szekció szerint, a központ az előriasztási rend szerint indítja a riasztást. Nyomja meg a Némít gombot az előkésleltetési idő alatt, ekkor elindul az előre beállított késleltetés. Az késleltetést a fenti menüben állíthatja be.

## 6.4.5.3 Hurok hangjelzők beállítása

A 6-45 ábrán látható menü 3-as pontja alatt, a hurok hangjelzők működését állíthatja be. (6-48 ábra).

1 Egyéb zóna

2 Saját zóna

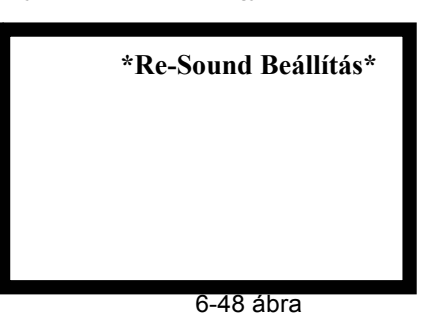

## 6.4.5.3.1 Hurok hangjelzők működése egyéb zónák szerint

A 6-47 ábrán látható menüben válassza az 1-es pontot. A csendesített hangjelzők bármely zónából érkező riasztási eseményre újból megszólalnak.

## 6.4.5.3.2 Hurok hangjelzők működése saját zóna szerint

A 6-47 ábrán látható menüben válassza az 2-es pontot. A csendesített hangjelzők csak akkor szólalnak meg ismét, ha abból a zónából érkezik új riasztási esemény, amihez hozzá vannak rendelve.

## 6.4.6 Rendszer processzor inicializálása

A 6-35 ábrán látható menü "6"-os pontja alatt a rendszer processzor inicializálható.

A központ gyári alapértékekre történő visszaállítása ebből a menüből érhető el. Írja be a **"19491030"** jelszót és érvényesítse az *ENTER* billentyű lenyomásával. Várja meg, amíg az inicializációs folyamat véget ér.

## 6.4.7 Intelligens eszközök felügyeleti adatainak megtekintése

A 6-35 ábrán látható menü "7"-es pontja alatt, a 6-49 ábra képernyője jelenik meg. Az eszköz számának és egy parancskódnak a megadásával, a címezhető eszköz felügyeleti értékei olvashatóak ki.

Eszköz:000 Parancs:02

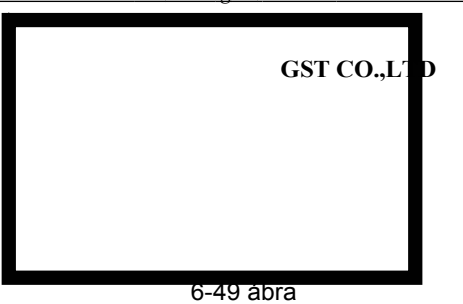

Az alábbi parancskódok különböző utasításokat reprezentálnak:

- "0" "Polling". Ha a kijelzett érték 450 650 között mozog, az eszköz normál állapotban van; ha az érték 900 1200 között van, az adott eszköz riasztási állapotban van; 0 120 közötti érték esetén az eszköz hibát jelez.
- > "1" "Regisztráció". 720 kijelzett érték esetén: normál állapot.
- "2" a vonali füstérzékelő beállítási állapotának vizsgálata. Ha a kijelzett érték 680 750 közötti, az eszköz üzemkész.
- "15" "Start" parancs, mellyel adott eszköz indítható.

A többi parancskód további fejlesztésekhez fönntartott.

# Telepítői és felhasználói leírásThe Intelligent Solution7. Fejezet – Akkumulátor kapacitás számítása

GST200-2 esetében az akkumulátor kapacitásának számítására a következő képletet használható:

Az akkumulátor kapacitás számítási képlete: Akkumulátor kapacitás Ah = $I_{Qmax} \times T_1 + (I_{Qmin} + I_{Lmax} + I_{Fout}) \times T_2$ In which:  $I_{Qmax} = 0.75A$ , which is the quiescent current when the FACP is full-loaded;  $I_{Qmin} = 0.42A$ , is the quiescent current when the FACP is with no load;  $I_{Lmax} = 0.3A \times 2 = 0.6A$ , is the maximum loop current for 2 detection loops;  $I_{Fout} = 0.5A \times 3 = 1.5A$ , which is the alarm output current (The FACP provides 3 current of each is 0.5A).  $T_1$  is the monitoring time when the FACP is full-loaded, which shall be at least EN 54-4. The selerent time which shall be at least 20 minutes according to EN 54-4.

 $T_2$  is the alarm time which shall be at least 30 minutes according to EN 54-4.

From the above equation, we can get the battery capacity is 19.26Ah, so that a 21Ah battery is recommended.

|    | Probléma                                                                 | Lehetséges ok                                                                                                    | Megoldás                                                                                                    |
|----|--------------------------------------------------------------------------|----------------------------------------------------------------------------------------------------|----------------------------------------------------------------------------------------------------|
| 1  | Üres vagy<br>abnormális<br>kijelző<br>rendszerindítás<br>után            | <ul> <li>a. Biztosíték kiégett.</li> <li>b. Tápfeszültség nem</li> <li>megfelelő</li> <li>c. Csatlakozások nem<br/>megfelelőek.</li> </ul>           | <ul> <li>a. Biztosíték csere</li> <li>b. Táp csere</li> <li>c. Kijelző panel csatlakozásának<br/>ellenőrzése.</li> </ul>                                                                                               |
| 2  | A kijelzőn AC hiba<br>jelenik meg<br>rendszerindítás<br>után             | a. 230VAC táp hiánya<br>b. AC biztosíték hiba.                                                                                                    | <ul> <li>a. 23V AC csatlakoztatása.</li> <li>b. AC biztosíték cseréje.</li> </ul>                                                                                                    |
| 3  | A kijelzőn<br>akkumulátor hiba<br>jelenik meg<br>rendszerindítás<br>után | <ul> <li>a. Nincs csatlakoztatva akkumulátor.</li> <li>b. Az akkumulátor lemerült, vagy meghibásodott.</li> </ul>                                    | <ul> <li>Akkumulátor csatlakoztatása.</li> <li>Helyezzük hálózati feszültség<br/>alá a központot 8 óránál hosszabb<br/>időre, ha ezután még mindig fennáll<br/>a hiba, cseréljük ki az<br/>akkumulátorokat.</li> </ul> |
| 4  | Eszköz nem<br>regisztrálható                                             | A busz hibás, vagy a<br>csatlakoztatás nem<br>megfelelő.                                                                                             | Ellenőrizze a buszt.                                                                                                    |
| 5  | Repeater nem<br>regisztrálható                                           | A kommunikációs kábel hibás,<br>vagy a csatlakoztatás nem<br>megfelelő.                                                                              | Ellenőrizze a repeater tápját és<br>kommunikációs vezetékét.                                                                                                    |
| 6  | A központ nem<br>nyomtat                                                 | <ul> <li>a. A nyomtatás mód nincs<br/>beállítva.</li> <li>b. Nincs nyomtató<br/>csatlakoztatva.</li> <li>c. Meghibásodott a<br/>nyomtató.</li> </ul> | <ul> <li>állítsa be a nyomtatási módot.</li> <li>b. Csatlakoztassa a nyomtatót.</li> <li>c. Cserélje ki a nyomtatót.</li> </ul>                                                                                        |
| 7  | ZCP panel nem<br>működik                                                 | a. A ZCP panel<br>csatlakozása nem megfelelő<br>b. A ZCP panel sérült.                                                                               | <ul> <li>a. Ellenőrizze a csatlakoztatást és regisztráljon újra.</li> <li>b. Cserélje ki a ZCP panelt.</li> </ul>                                                                                                    |
| 8  | Eszköz hiba                                                              | <ul> <li>a. Az eszköz nincs<br/>csatlakoztatva.</li> <li>b. Az eszköz<br/>meghibásodott.</li> </ul>                                                  | a. Ellenőrizze a csatlakozást<br>b. Cserélje az eszközt.                                                                                                    |
| 9  | Hurok hiba                                                               | A hurok rövidzárban van.                                                                                                    | Ellenőrizze és javítsa a hurkot.                                                                                                    |
| 10 | Óra vagy memória<br>hiba                                                 | <ul> <li>a. Külső interferencia.</li> <li>b. Bizonyos alkatrészek<br/>elöregedtek.</li> </ul>                                                        | <ul> <li>a. Ellenőrizze a földelés<br/>helyességét</li> <li>b. Forduljon a helyi forgalmazóhoz.</li> </ul>                                                                                                    |

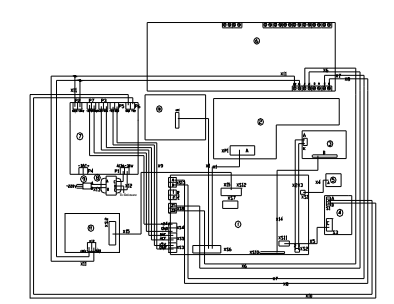

| 1 Főpanel       | 2 Switch Board             | 3 LCD                           | 4 Nyomtató       |
|-----------------|----------------------------|---------------------------------|------------------|
| 5 Buzzer        | 6 Hurokinterfész<br>kártya | 7 Tápegység                     | 8 Transzformátor |
| 9 Tápszűrő      | 10 ZCP                     | 11 Tűzoltói<br>beavatkozó panel | 12 Manuális zár  |
| 13 Szűrő kártya |                            |                                 |                  |

| Undefine  | 00 | Nem definiált                                                         |
|-----------|----|-----------------------------------------------------------------------|
| ION       | 01 | lonizációs füstérzékelő                                               |
| R+F.Heat' | 02 | Kombinált hőérzékelő (hősebesség érzékelő + fix hőmérséklet érzékelő) |
| Optical   | 03 | Optikai füstérzékelő                                                  |
| Fix Temp  | 04 | Fix hőmérséklet érzékelő                                              |
| Gas Det   | 05 | Gáz érzékelő                                                          |
| Beam Det  | 06 | Vonali füstérzékelő                                                   |
| FlameDet  | 07 | Lángérzékelő                                                          |
| CableDet  | 08 | Hőérzékelő kábel                                                      |
| Heat Det  | 09 | Analóg hőérzékelő                                                     |
| ION       | 10 | lonizációs füstérzékelő                                               |
| MCP       | 11 | Kézi jelzésadó                                                        |
| VAModule  | 12 | Hangmodul                                                             |
| Sounder   | 13 | Sziréna                                                               |
| FTModule  | 14 | Tűztelefon modul                                                      |
| HR MCP    | 15 | Tűzcsap kézi jeladó                                                   |
| HR Pump   | 16 | Tűzcsap szivattyú                                                     |
| SPKR Pmp  | 17 | Sprinkler szivattyú                                                   |
| PS.SW     | 18 | Görgős szivattyú                                                      |
| Extract   | 19 | Füstelszívó                                                           |
| Presuriz  | 20 | Nyomásszabályzó                                                       |
| FreshAir  | 21 | Szellőztető                                                           |
| Damper    | 22 | Tűzgátló csappantyú                                                   |
| SM Vent   | 23 | Füst szellőztető szelep                                               |
| AirInlet  | 24 | Levegő beömlő szelep                                                  |
| SolValve  | 25 | Mágnesszelep                                                          |
| SM CURT   | 26 | Tűzgátló függöny, félúton                                             |
| RSD Close | 27 | Tűzgátló függöny, zárt                                                |
| FireDoor  | 28 | Tűzgátló ajtó                                                         |
| PS.DIFF   | 29 | Nyomáskapcsoló                                                        |
| Flow SW   | 30 | Áramláskapcsoló                                                       |
| Elevator  | 31 | Lift vezérlés                                                         |
| AHU       | 32 | Levegő kezelő egység                                                  |
| GENI      | 33 | Diesel generátor                                                      |
| Light.DB  | 34 | Fényerőszabályzó                                                      |
| Power.DB  | 35 | Teljesítmény szabályzó                                                |
| WTR.CURT  | 36 | Vízfüggöny mágnesesszelep                                             |
| Gas Dump  | 37 | Gáz oltás indítása                                                    |
| GasAbort  | 38 | Gáz oltás leállítása                                                  |
| Net Unit  | 39 | Hálózati eszköz                                                       |
| Repeater  | 40 | Repeater                                                              |
| Module    | 41 | Általános bemenet                                                     |

| <u>l es telhasznaloi</u> |    | The Intelligent Solution |
|--------------------------|----|--------------------------|
| DryPower                 | 42 | Poroltó készülék         |
| FoamPump                 | 43 | Hab szivattyú            |
| FieldPSU                 | 44 | Külső tápegység          |
| EM Light                 | 45 | Vészvilágítás            |
| EscapeLT                 | 46 | Vészkijárat jelzőfény    |
| GasActiv                 | 47 | Gáz oltás jelző          |
| Security                 | 48 | Biztonsági modul         |
| ZoneValv                 | 49 | Zóna szelep              |
| Cylinder                 | 50 | Nyomás henger            |
| DelugePM                 | 51 | Elárasztó szivattyú      |
| Undefine                 | 52 | Nem definiált            |
| Stop Mod                 | 53 | Eszköz leáll             |
| Silence                  | 54 | Csendesítés gomb         |
| SounderA                 | 55 | Tűzsziréna kimenet       |
| SounderF                 | 56 | Tűzjelző sziréna         |
| Loop SW                  | 57 | Hurok felügyelet         |
| CRTFault                 | 58 | RS232 kártya hiba        |
| Loop                     | 59 | Hurok                    |
| PSU.Bat                  | 60 | Akkumulátor hiba         |
| PSU.AC                   | 61 | Hálózatkimaradás         |
| Lock                     | 62 | Külső eszköz reteszelés  |
| PART                     | 63 | Részeszközök             |
| ZoneDir                  | 64 | Zónakijelzés             |
| F.P.E                    | 65 | Tűzvédelmi eszköz        |

| Display                | Kijelző            |
|------------------------|--------------------|
| *Browse*               | Megtekint          |
| "1 Loop Devices "      | 1 hurok eszközei   |
| "2 Zone Devices",      | 2 hurok eszközei   |
| "3 Group Devices"      | Eszközcsop. megt.  |
| "4 In Test Mode Zones" | Zónák tesztmódban  |
| "5 COM Devices"        | Komm. eszk. megt.  |
| "6 Access"             | Panelek megtekint  |
| "7 Browsing C&E"       | Vezérlések         |
|                        |                    |
| *Disable/Enable*       | Tilt/Eng.          |
| "1 Disable Devices "   | Eszköz tiltás      |
| "1 Each Zone Fully"    | Zóna tiltás        |
| "2 Individual Points"  | Cím tiltás         |
| "3All Loop Sounder "   | Címz.hangj. tilt   |
| "4 Use Devices Code"   | Tilt felh. kóddal  |
| "2 Enable Devices "    | Eszköz eng.        |
| "1 Fach Zone Fully"    | Zóna engedélyezés  |
| "2 Individual Points"  | Cím engedélyezés   |
| "3All Loop Sounder "   | Címz.hangj.eng.    |
| "4 Use Devices Code"   | Eng. felh. kóddal  |
| "3 Dis/En-able Output" | Kim. tilt./eng.    |
| "1 Sounders Output"    | Hangjelző kimenet  |
| "2 F P F Output"       | Tűzv. eszk. kim.   |
| "4 Dis/En-able Delays" | Késl. tilt./eng.   |
| "1 Disable"            | Tiltás             |
| "2 Enable"             | Engedélvezés       |
| "5 Delete Net Disable" | Háló. tilt törlés  |
|                        |                    |
| *User Mode*            | Felhasználói mód   |
| "1 LCD Contrast"       | LCD kontraszt      |
| "2 Browse Mode"        | Megjelenítési mód  |
| "1 Zone Mode"          | Zóna mód           |
| "2 Loop Mode"          | Hurok mód          |
| "3 Print Mode"         | Nyomtatási mód     |
| "1 Disable"            | Tiltva             |
| "2 Only Fire"          | Csak tűzjelzés     |
| "3 All Histrov"        | Eseménylista       |
| "4 PAS Setup"          | Előriasztás beáll. |
| "1 Disable"            | Tiltás             |
| "2 Enable"             | Engedélyezés       |
| "5 Start Devices"      | Eszköz indítás     |
| "6 Stop Devices"       | Eszköz leállítás   |
|                        |                    |

| Teszt üzem          |
|---------------------|
| Kijelző teszt       |
| Összes zóna teszt   |
| Zóna teszt vége     |
| Zónatesztek vége    |
|                     |
| Beállítás           |
| Idő/Dátum           |
| Jelszó változtatás  |
| Felh. jelszó        |
| Mérnöki jelszó      |
| Hálózati beállítás  |
| Központ azonosító   |
| Esemény megj.       |
| Tiltás              |
| Engedélyezés        |
| Kezdő zónaszám      |
| Felhasználói beáll. |
| Kim. beállít        |
| Alapbeállítás       |
| Vezérlések szerint  |
| Előriasztás késl.   |
| Re-Sound beállítás  |
| Egyéb zóna          |
| Saját zóna          |
| Rendszer inicial.   |
| Eszközhiba keresés  |
|                     |

Gyártó:

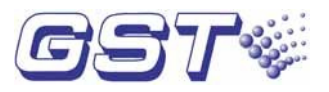

Gulf Security Technology Co., Ltd. No. 80, Changjiang East Road, QETDZ, Qinhauangdao, Hebei P.R. China 066004 Tel.: +86 335 8502528 Fax: +86 335 8508942 E-mail: <u>sales@gst.com.cn</u> www.gst.co.cn

Magyarországi forgalmazó:

1106 Budapest, Fátyolka u. 4. Tel.: 1 / 666 2160 Fax: 1 / 666 2180 E-mail: <u>budapest@multialarm.hu</u> Multi Alarm ZRt.

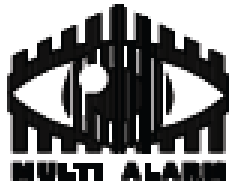

7621 Pécs, Perczel u. 15. Tel.: 72 / 513 110 Fax: 72 / 513 113 E-mail: <u>pecs@nultialarm.hu</u>